Ovládacia jednotka

EMS plus

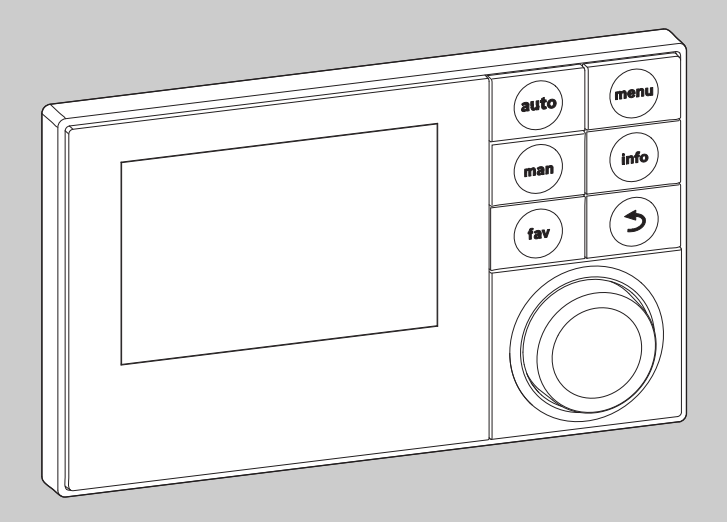

6 720 807 316-00.10

# Návod na obsluhu Logamatic RC300

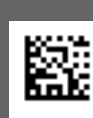

Pred obsluhou zariadenia si prosím pozorne prečítajte.

# **Buderus**

## Predslov

Vážený zákazník,

Teplo je náš element – už viac ako 275 rokov. Od začiatku vkladáme celú našu energiu a starostlivosť do toho, aby sme vyvinuli individuálne riešenia pre príjemnú klímu vo Vašom obydlí.

Či sa jedná o teplo, teplú vodu alebo ventiláciu – s výrobkom firmy Buderus získate vysoko účinnú vykurovaciu techniku s osvedčenou kvalitou, ktorá Vám bude dlho a spoľahlivo poskytovať pohodlie.

Naše výrobky vyrábame podľa najnovších technológií a dbáme na to, aby boli navzájom efektívne zladené. Vždy pritom kladieme dôraz na hospodárnosť zariadení a ich nezávadnosť voči životnému prostrediu.

Ďakujeme, že ste sa rozhodli pre našu spoločnosť – a tým aj pre efektívne využívanie energie a zároveň vysoký komfort. Aby Vaše zariadenie spoľahlivo pracovalo po dlhú dobu, prečítajte si prosím pozorne tento návod na obsluhu. Ak by sa napriek tomu vyskytli problémy, obrátte sa prosím na Vášho servisného technika. Rád Vám kedykoľvek pomôže.

Čo robiť ak náhodou nemôžete zastihnúť Vášho servisného technika? V takom prípade sú tu pre Vás po celý deň pracovníci našej zákazníckej služby!

Želáme vám veľa radosti s Vaším novým výrobkom značky Buderus!

Váš tím Buderus

# Obsah

| 1 | Vysvetlenie symbolov a bezpečnostných |                                                                                                    |  |  |  |
|---|---------------------------------------|----------------------------------------------------------------------------------------------------|--|--|--|
|   | pokyn                                 | lov                                                                                                    |  |  |  |
|   | 1.1                                   | Vysvetlivky symbolov                                                                                                    |  |  |  |
|   | 1.2                                   | Všeobecné bezpečnostné pokyny4                                                                                                    |  |  |  |
| 2 | Údaje                                 | o výrobku4                                                                                                    |  |  |  |
|   | 2.1                                   | Údaje o výrobku týkajúce sa spotreby                                                                                                    |  |  |  |
|   | 2.2                                   | Perception function in the second second sec |  |  |  |
|   | 2.2                                   | ROZSAN TUNKCII                                                                                                    |  |  |  |
|   | 2.3                                   | Plata a stata ha isla i da luca a staticia                                                                                                    |  |  |  |
|   | 2.4                                   | Platnost technickej dokumentacie                                                                                                    |  |  |  |
|   | 2.5                                   | Vyhlasenie o zhode                                                                                                    |  |  |  |
|   | 2.6                                   | Prevádzka po výpadku elektrického prúdu6                                                                                                    |  |  |  |
| 3 | Prehľ                                 | ad ovládacích prvkov a symbolov6                                                                                                    |  |  |  |
| 4 | Struč                                 | ný návod na obsluhu 10                                                                                                    |  |  |  |
|   | 4.1                                   | Výber vykurovacieho okruhu pre štandardné                                                                                                    |  |  |  |
|   |                                       | zobrazenie10                                                                                                    |  |  |  |
|   | 4.2                                   | Nastavenie prevádzkového režimu 10                                                                                                    |  |  |  |
|   | 4.3                                   | Zmena priestorovej teploty 11                                                                                                    |  |  |  |
|   | 4.4                                   | Ďalšie nastavenja 12                                                                                                    |  |  |  |
|   | 4.5                                   | Aktivácia núdzovej prevádzky 14                                                                                                    |  |  |  |
|   | 4.6                                   | Aktivácia/deaktivácia vykurovania/                                                                                                    |  |  |  |
|   | 1.0                                   | tenlei vodv 15                                                                                                    |  |  |  |
|   | 17                                    | Obľúbené funkcie 16                                                                                                    |  |  |  |
|   | 4.7                                   |                                                                                                    |  |  |  |
| 5 | Ovlád                                 | anie hlavného menu 17                                                                                                    |  |  |  |
|   | 5.1                                   | Prehľad hlavného menu 18                                                                                                    |  |  |  |
|   | 5.2                                   | Nastavenia zdroja tepla 19                                                                                                    |  |  |  |
|   | 5.3                                   | Úprava nastavení automatickej prevádzky                                                                                                    |  |  |  |
|   |                                       | vykurovania19                                                                                                    |  |  |  |
|   | 5.3.1                                 | Treba brať do úvahy v prípade vykurovacieho                                                                                                    |  |  |  |
|   |                                       | okruhu s konštantnou teplotou                                                                                                    |  |  |  |
|   |                                       | (napr. pre bazén alebo ventilačné zariadenie) 21                                                                                                    |  |  |  |
|   | 5.3.2                                 | Prispôsobenie časového programu pre                                                                                                    |  |  |  |
|   |                                       | automatickú prevádzku                                                                                                    |  |  |  |
|   | 5.3.3                                 | Automatické prispôsobenie časového                                                                                                    |  |  |  |
|   | 5.0.0                                 | programu 26                                                                                                    |  |  |  |
|   | 534                                   | Nastavenie prahovej hodnoty pre prepinanje                                                                                                    |  |  |  |
|   | 5.0.4                                 | letnei/zimnei prevádzky 26                                                                                                    |  |  |  |
|   |                                       |                                                                                                    |  |  |  |

|    | 70703                                               | m kľúčových slov                                                 | 10       |  |  |  |
|----|-----------------------------------------------------|------------------------------------------------------------------|----------|--|--|--|
|    | Odboi                                               | né výrazy                                                        | 47       |  |  |  |
| 10 | Ochrana životného prostredia/<br>likvidácia odpadu4 |                                                                  |          |  |  |  |
|    | 9.1<br>9.2                                          | Odstraňovanie "pocitových" porúch Odstránenie zobrazených porúch | 43<br>44 |  |  |  |
| 9  | Odstr                                               | aňovanie porúch                                                  | 43       |  |  |  |
| 8  | Často                                               | kladené otázky                                                   | 42       |  |  |  |
| 7  | Pokyr                                               | ıy na úsporu energie                                             | 41       |  |  |  |
| 6  | Vyvol                                               | anie informácií o zariadení                                      | 37       |  |  |  |
|    | 5.7                                                 | Úprava nastavení pre hybridné systémy                            | 36       |  |  |  |
|    | 5.5<br>5.6                                          | Všeobecné nastavenia                                             | 32<br>36 |  |  |  |
|    | 5.4.6                                               | Zmena názvu systému teplej vody                                  | 32       |  |  |  |
|    | 5.4.5                                               | Tepelná dezinfekcia                                              | 31       |  |  |  |
|    | 511                                                 | prípravu teplej vody                                             | . 28     |  |  |  |
|    | 5.4.3                                               | Nastavenie časového programu pre                                 | 20       |  |  |  |
|    | 5.4.1                                               | Okamzita aktivacia pripravy teplej vody                          | 27       |  |  |  |
|    | 5.4                                                 | Zmena nastavení prípravy teplej vody                             | 27       |  |  |  |

## 1 Vysvetlenie symbolov a bezpečnostných pokynov

## 1.1 Vysvetlivky symbolov

#### Výstražné upozornenia

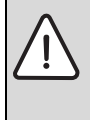

Výstražné upozornenia sú v texte označené výstražným trojuholníkom. Okrem toho výstražné výrazy označujú druh a intenzitu následkov v prípade nedodržania opatrení na odvrátenie nebezpečenstva.

Sú definované nasledovné výstražné výrazy, ktoré môžu byť použité v tomto dokumente:

- UPOZORNENIE znamená, že môže dôjsť k vecným škodám.
- **POZOR** znamená, že môže dôjsť k ľahkým až stredne ťažkým zraneniam osôb.
- VAROVANIE znamená, že môže dôjsť k ťažkým až život ohrozujúcim zraneniam.
- NEBEZPEČENSTVO znamená, že dôjde k ťažkým až život ohrozujúcim zraneniam.

#### Dôležité informácie

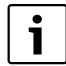

Dôležité informácie bez ohrozenia osôb alebo vecí sú označené symbolom uvedeným vedľa nich.

#### Ďalšie symboly

| Symbol        | Význam                                      |
|---------------|---------------------------------------------|
| •             | Činnosť                                     |
| $\rightarrow$ | Odkaz na iné miesta v dokumente             |
| •             | Vymenovanie / položka v zozname             |
| -             | Vymenovanie / položka v zozname (2. rovina) |

Tab. 1

## 1.2 Všeobecné bezpečnostné pokyny

Tento návod na obsluhu je určený pre prevádzkovateľa vykurovacieho zariadenia.

- Pred začiatkom obsluhy si prečítajte návody na obsluhu (kotla, modulov, atď.) a majte ich odložené tak, aby boli k dispozícii.
- Dodržujte bezpečnostné a výstražné upozornenia.

#### Správne použitie

 Výrobok používajte výlučne na reguláciu vykurovacích zariadení v rodinných domoch a bytovkách. Akékoľvek iné použitie nie je v súlade s určeným účelom. Na škody v dôsledku porušenia týchto ustanovení sa nevzťahuje záruka.

#### Revízia a údržba

Pravidelná revízia a údržba sú predpokladom pre bezpečnú a ekologickú prevádzku vykurovacieho zariadenia.

Odporúčame Vám uzatvoriť so špecializovanou firmou s oprávnením zmluvu o vykonávaní každoročnej revízie a údržby v potrebnom rozsahu.

- Práce dajte vykonať iba špecializovanej firme s oprávnením.
- Zistené nedostatky dajte bezodkladne odstrániť.

### Škody spôsobené mrazom

Ak nie je zariadenie v prevádzke, môže zamrznúť:

- Dodržujte pokyny týkajúce sa protimrazovej ochrany.
- Zariadenie nechávajte vždy zapnuté kvôli ďalším funkciám, napr. príprave teplej vody alebo ochrane proti zablokovaniu.
- Vzniknuté poruchy dajte ihneď odstrániť.

#### Nebezpečenstvo obarenia na miestach odberu teplej vody

V prípade nastavenia teplôt teplej vody vyšších ako 60 °C alebo ak je zapnutá tepelná dezinfekcia, je nutné nainštalovať zmiešavacie zariadenie. V prípade pochybností sa spýtajte odborníka.

# 2 Údaje o výrobku

Ovládacia jednotka RC300 umožňuje jednoducho obsluhovať vykurovacie zariadenie. Otáčaním voliča sa dá zmeniť želaná priestorová teplota v byte. Termostatické ventily na vykurovacích telesách je nutné prestaviť iba vtedy, keď je v určitej miestnosti príliš chladno alebo príliš teplo. Automatický režim s nastaviteľným časovým programom sa stará o energeticky úspornú prevádzku tým, že v určité doby znižuje priestorovú teplotu príp. úplne vypne vykurovanie (nastaviteľná teplota tlmenej prevádzky). Vykurovanie sa reguluje tak, že je možné dosiahnuť optimálny tepelný komfort pri minimálnej spotrebe energie.

Príprava teplej vody sa dá pohodlne nastaviť a regulovať tak, aby sa dosiahla úsporná prevádzka.

## 2.1 Údaje o výrobku týkajúce sa spotreby energie

Uvedené údaje o výrobku zodpovedajú požiadavkám nariadenia EÚ č. 811/2013 doplňujúceho smernicu ErP 2010/30/EÚ. Pre výpočet energetickej účinnosti vykurovania priestoru spojeným zariadením je potrebná trieda regulátora teploty, príslušný údaj je možné získať z listu s údajmi o zariadení.

| Funkcia RC300                                                                   | Trieda <sup>1)</sup> | [%] <sup>1),2)</sup> |           |
|---------------------------------------------------------------------------------|----------------------|----------------------|-----------|
| RC300                                                                           |                      |                      |           |
| Modulačné riadenie podľa<br>priestorovej teploty                                | v                    | 3,0                  | •         |
| RC300 a snímač vonkajšej<br>teploty                                             | [                    | □_0&(                | $\langle$ |
| Modulačná regulácia podľa<br>vonkajšej teploty                                  | II                   | 2,0                  | 0         |
| Regulácia podľa vonkajšej<br>teploty, zap/vyp                                   | III                  | 1,5                  | 0         |
| Modulačné riadenie podľa<br>priestorovej teploty                                | V                    | 3,0                  | 0         |
| Modulačné riadenie podľa<br>vonkajšej teploty s vplyvom<br>priestorovej teploty | VI                   | 4,0                  | •         |
| Podľa vonkajšej teploty s<br>vplyvom priestorovej<br>teploty, zap/vyp           | VII                  | 3,5                  | 0         |

 Tab. 2
 Údaje o výrobku týkajúce sa energetickej účinnosti

 RC300

- Stav pri dodávke
- Nastaviteľné
- 1) Klasifikácia ovládacej jednotky podľa nariadenia EÚ č. 811/2013 o označovaní spojených zariadení
- Prínos k energetickej účinnosti vykurovania priestoru v závislosti od ročného obdobia v %

## 2.2 Rozsah funkcií

V tomto návode je popísaný maximálny rozsah funkcií. Na príslušných miestach sa poukazuje na možné varianty konštrukcie zariadenia. Rozsahy nastavení a základné nastavenia závisia od konkrétneho zariadenia nainštalovaného na príslušnom mieste a môžu sa prípadne odlišovať od údajov uvedených v tomto návode. Texty zobrazované na displeji sa prípadne môžu líšiť od textov uvedených v tomto návode v závislosti od verzie softvéru ovládacej jednotky.

Rozsah funkcií a tým aj štruktúra menu ovládacej jednotky závisí od konštrukcie zariadenia:

- Nastavenia pre rôzne vykurovacie okruhy sú k dispozícii iba vtedy, keď sú nainštalované dva alebo viaceré vykurovacie okruhy.
- Ak je k jednému vykurovaciemu okruhu priradená RC200 ako diaľkové ovládanie, je možné vykonávať určité nastavenia priradeného vykurovacieho okruhu iba pomocou diaľkového ovládania (→ návod na obsluhu RC200).

- Nastavenia pre rôzne systémy teplej vody sú k dispozícii iba vtedy, ak sú nainštalované dva alebo viaceré systémy teplej vody (napr. v bytovke, kde sa môžu požiadavky na teplú vodu diametrálne odlišovať).
- Informácie o špeciálnych častiach zariadenia (napr. o solárnom zariadení) sa zobrazia iba vtedy, ak sú tieto časti nainštalované.
- Určité body menu (napr. nastavenia kotla) sú k dispozícii iba pre určité typy kotlov príp. ak je nainštalovaný kaskádový modul (napr. MC400).

V prípade ďalších otázok sa obráťte na kompetentného odborníka.

## 2.3 Funkcia ako regulátor

Ovládacia jednotka RC300 dokáže regulovať až 4 vykurovacie okruhy. Regulátor vykurovania pracuje v každom vykurovacom okruhu zariadenia v niektorom z hlavných regulačných režimov. Váš servisný technik podľa požiadavky zvolí a nastaví jeden z nich.

| i |
|---|
|   |

Pre reguláciu podľa priestorovej teploty platí: Termostatické ventily v referenčnom priestore (priestor, kde je namontovaná ovládacia jednotka alebo diaľkové ovládanie) musia byť úplne otvorené!

Hlavné druhy regulácie sú:

- Podľa priestorovej teploty:
  - Regulácia priestorovej teploty v závislosti od nameranej priestorovej teploty
  - Ovládacia jednotka automaticky nastaví potrebný tepelný výkon kotla alebo teplotu výstupu, odborné výrazy → str. 47.
- Regulácia podľa vonkajšej teploty:
  - Regulácia priestorovej teploty v závislosti od vonkajšej teploty
  - Ovládacia jednotka nastaví teplotu výstupu podľa zjednodušenej alebo optimalizovanej vykurovacej krivky.
- Regulácia podľa vonkajšej teploty s vplyvom priestorovej teploty (RC300 s diaľkovým ovládaním):
  - Regulácia priestorovej teploty v závislosti od vonkajšej teploty a nameranej priestorovej teploty
  - Ovládacia jednotka nastaví teplotu výstupu podľa zjednodušenej alebo optimalizovanej vykurovacej krivky.
- Konštantná: Regulácia s konštantnou teplotou nezávisle od vonkajšej teploty alebo priestorovej teploty, napr. pre bazén alebo ventilačné zariadenie. Teplotu výstupu môže nastaviť v servisnom menu iba Váš servisný technik.

#### 3 Prehľad ovládacích prvkov a symbolov

## 2.4 Platnosť technickej dokumentácie

Údaje uvedené v technickej dokumentácii kotlov, regulátorov vykurovania alebo zbernice EMS-BUS platia pre túto ovládaciu jednotku aj naďalej.

## 2.5 Vyhlásenie o zhode

Konštrukcia tohto výrobku a jeho správanie sa počas prevádzky zodpovedá príslušným európskym smerniciam, ako aj doplňujúcim národným požiadavkám. Zhoda bola preukázaná označením CE.

Vyhlásenie o zhode výrobku môžete dostať na požiadanie. V tejto záležitosti sa obráťte na adresu uvedenú na zadnej strane tohto návodu.

## 2.6 Prevádzka po výpadku elektrického prúdu

V prípade výpadku prúdu alebo fáz s vypnutím kotla sa nestratia žiadne nastavenia. Ovládacia jednotka sa opäť spustí po obnovení napájania. Prípadne je nutné znova nastaviť čas a dátum. Nie je potrebné vykonať žiadne ďalšie nastavenia.

## 3 Prehľad ovládacích prvkov a symbolov

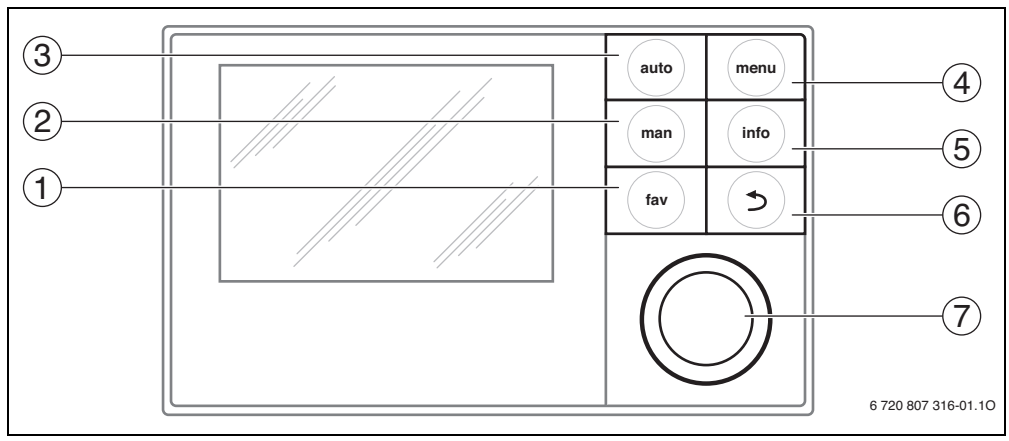

Obr. 1 Ovládacie prvky

- [1] Tlačidlo fav
- [2] Tlačidlo man
- [3] Tlačidlo auto
- [4] Tlačidlo menu
- [5] Tlačidlo info
- [6] Tlačidlo Späť
- [7] Volič

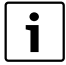

Ak je vypnuté podsvietenie displeja, tak sa pri aktivácii ovládacieho prvku vykoná príslušný krok ovládania a zapne sa podsvietenie displeja. Pri prvom stlačení voliča sa však iba zapne podsvietenie displeja. Ak nestlačíte žiadny ovládací prvok, podsvietenie displeja sa automaticky vypne.

| → obr                                                                                                    | → obr. 1, str. 6 |                                                                                                    |                                                                                                    |  |  |
|----------------------------------------------------------------------------------------------------|------------------|----------------------------------------------------------------------------------------------------|----------------------------------------------------------------------------------------------------|--|--|
| Poz.                                                                                                    | Prvok            | Označenie                                                                                                    | Vysvetlenie                                                                                                    |  |  |
| 1         Tlačidlo fav         ► Tlačidlo stlačte, ak si želáte v           fav         ► Podržte tlačidlo stlačené, ak funkcií (→ kapitola 4.7, str.  |                  | Tlačidlo fav                                                                                                    | <ul> <li>Tlačidlo stlačte, ak si želáte vyvolať obľúbené funkcie 1. vykurovacieho okruhu.</li> </ul>                                                                                                    |  |  |
|                                                                                                    |                  |                                                                                                    | <ul> <li>Podržte tlačidlo stlačené, ak si želáte individuálne prispôsobiť menu obľúbených<br/>funkcií (         + kapitola 4.7, str. 16).</li> </ul>                                                      |  |  |
| 2                                                                                                    | man              | Tlačidlo man                                                                                                    | ► Stlačením aktivujete ručnú prevádzku pre trvalú požadovanú hodnotu priestorovej teploty (trvalá prevádzka bez časového programu, → str. 10).                                                            |  |  |
|                                                                                                    |                  |                                                                                                    | <ul> <li>Podržte tlačidlo stlačené, ak si želáte aktivovať pole pre zadávanie dĺžky trvania<br/>ručnej prevádzky (max. cca. 48 hodín).</li> </ul>                                                         |  |  |
| 3                                                                                                    | auto             | Tlačidlo auto                                                                                                    | <ul> <li>Stlačením aktivujete režim automatickej prevádzky s časovým programom<br/>(→ kapitola 4.2, str. 10).</li> </ul>                                                                                  |  |  |
| 4                                                                                                    | menu             | Tlačidlo menu                                                                                                    | <ul> <li>Stlačením otvoríte hlavné menu (→ kapitola 5, str. 17).</li> </ul>                                                                                                    |  |  |
| 5 Tlač                                                                                                    |                  | Tlačidlo info                                                                                                    | Ak je otvorené menu:                                                                                                    |  |  |
|                                                                                                    | info             |                                                                                                    | <ul> <li>Stlačte tlačidlo, ak si želáte vyvolať ďalšie informácie o aktuálnej voľbe.</li> </ul>                                                                                                    |  |  |
|                                                                                                    | $\sim$           |                                                                                                    | Ak je aktivované štandardné zobrazenie:                                                                                                    |  |  |
|                                                                                                    |                  |                                                                                                    | Stlačte tlačidlo, ak si želáte otvoriť informačné menu (→ kapitola 6, str. 37).                                                                                                    |  |  |
| Ilacidio Spat     Stiacenim prejdete do vyssej roviny menu a                                                                                           |                  | Tlačidlo Späť                                                                                                    | Stlačením prejdete do vyššej roviny menu alebo zamietnete zmenenú hodnotu.                                                                                                    |  |  |
|                                                                                                    |                  |                                                                                                    | Ak sa zobrazuje informácia o potrebe servisu alebo o poruche:                                                                                                    |  |  |
| <ul> <li>Stlačte tlačidlo, ak si želate prepnút medzi<br/>poruchy.</li> </ul>                                                                          |                  |                                                                                                    | Stlacte tiacidio, ak si zelate prepnut medzi standardnym zobrazenim a zobrazenim poruchy.                                                                                                    |  |  |
|                                                                                                    |                  |                                                                                                    | <ul> <li>Podržte stlačené, aby ste prešli z menu na štandardné zobrazenie.</li> </ul>                                                                                                    |  |  |
| <ul> <li>Volič</li> <li>Otáčaním zmeníte nastavenú hodnotu (napr. teplotu) al<br/>bodov menu.</li> <li>Ak je vypnuté podsvietenie displeja:</li> </ul> |                  | <ul> <li>Otáčaním zmeníte nastavenú hodnotu (napr. teplotu) alebo vyberiete z menu alebo<br/>bodov menu.</li> </ul> |                                                                                                    |  |  |
|                                                                                                    |                  |                                                                                                    | Ak je vypnuté podsvietenie displeja:                                                                                                    |  |  |
|                                                                                                    | $\bigcirc$       |                                                                                                    | <ul> <li>Stlačte tlačidlo, ak si želáte zapnúť podsvietenie displeja.</li> </ul>                                                                                                    |  |  |
|                                                                                                    |                  |                                                                                                    | Ak je vypnuté podsvietenie displeja:                                                                                                    |  |  |
|                                                                                                    |                  |                                                                                                    | <ul> <li>Stlačením otvoríte zvolené menu alebo bod menu, potvrdíte nastavenú hodnotu<br/>(napr. teplotu) alebo hlásenie alebo zatvoríte vyskakovacie okno.</li> </ul>                                     |  |  |
|                                                                                                    |                  |                                                                                                    | Ak je aktivované štandardné zobrazenie:                                                                                                    |  |  |
|                                                                                                    |                  |                                                                                                    | Stlačte tlačidlo, ak si želáte aktivovať pole pre zadávanie voľby vykurovacieho okruhu v štandardnom zobrazení (iba v prípade zariadení s minimálne dvomi vykurovacími okruhmi, → kapitola 4.1, str. 10). |  |  |

Tab. 3 Ovládacie prvky

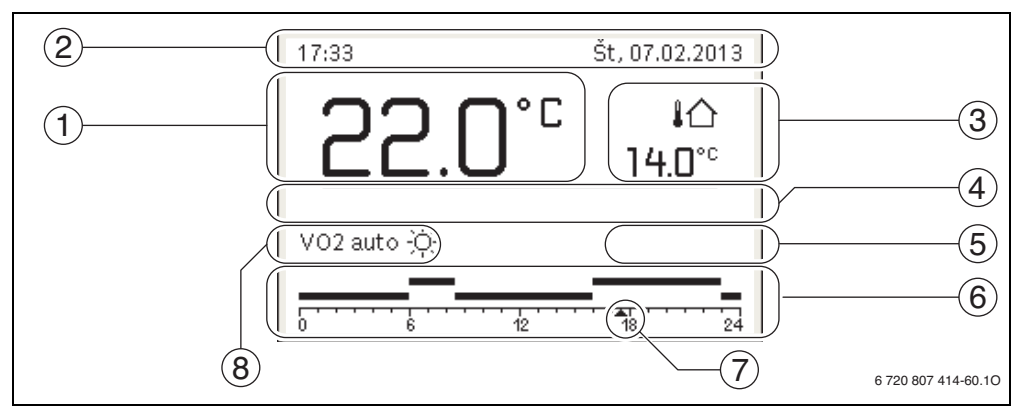

Obr. 2 Príklad štandardného zobrazenia v prípade zariadenia s viacerými vykurovacími okruhmi

- [1] Zobrazená hodnota
- [2] Informačný riadok
- [3] Vonkajšia teplota
- [4] Textová informácia
- [5] Informačné grafické zobrazenie
- [6] Časový program
- [7] Časová značka (aktuálny čas)
- [8] Prevádzkový režim

| $\rightarrow$ obr.                                                                                                    | → obr. 2, str. 8 |                                                                                                    |                                                                                                    |  |  |
|----------------------------------------------------------------------------------------------------|------------------|----------------------------------------------------------------------------------------------------|----------------------------------------------------------------------------------------------------|--|--|
| Poz.                                                                                                    | Symbol           | Označenie                                                                                                    | Vysvetlenie                                                                                                    |  |  |
| 1                                                                                                    |                  | Zobrazená<br>hodnota                                                                                                    | <ul> <li>Zobrazenie aktuálnej teploty:</li> <li>Priestorová teplota v prípade inštalácie na stenu</li> <li>Teplota kotla v prípade inštalácie v kotle.</li> </ul>                                                              |  |  |
| 2                                                                                                    | -                | Informačný riadok                                                                                                    | Zobrazenie času, dňa v týždni a dátumu.                                                                                                    |  |  |
|                                                                                                    | <b>@</b> ))      |                                                                                                    | V zariadení je nainštalovaný komunikačný modul a je aktívne spojenie so<br>serverom firmy Buderus.                                                                                                    |  |  |
|                                                                                                    | <del>-</del> 0   |                                                                                                    | Aktivované blokovanie tlačidiel (ak si želáte zapnúť alebo vypnúť blokovanie tlačidiel, podržte stlačené tlačidlo auto a volič).                                                                                               |  |  |
| 3     Ďalšie zobrazenie     Zobrazenie ďalšej teploty: vonkajšej teploty, teploty solárneho l       3.0°C     Ďalšie zobrazenie     zobrazenie ďalšej teploty: vonkajšej teploty, teploty solárneho l |                  | Zobrazenie ďalšej teploty: vonkajšej teploty, teploty solárneho kolektora alebo systému teplej vody (ďalšie informácie $\rightarrow$ str. 36). |                                                                                                    |  |  |
| 4                                                                                                    | -                | Textová<br>informácia                                                                                                    | Napríklad označenie aktuálne zobrazovanej teploty (→ obr. 2, [1]); v prípade<br>priestorovej teploty sa nezobrazí žiadne označenie. Ak sa vyskytla porucha, bude<br>sa tu zobrazovať upozornenie až kým sa porucha neodstráni. |  |  |

Tab. 4 Symboly v prípade štandardného zobrazenia

| $\rightarrow$ obr                                                                                                    | → obr. 2, str. 8          |                                                                                                    |                                                                                                    |  |  |  |
|----------------------------------------------------------------------------------------------------|---------------------------|----------------------------------------------------------------------------------------------------|----------------------------------------------------------------------------------------------------|--|--|--|
| Poz.                                                                                                    | Symbol                    | Označenie                                                                                                   | Vysvetlenie                                                                                                    |  |  |  |
| 5                                                                                                    | *                         | Informačný<br>obrázok                                                                                       | Čerpadlo solárneho zariadenia je v prevádzke                                                                                                    |  |  |  |
|                                                                                                    | <u>-</u>                  |                                                                                                    | Aktívna príprava teplej vody.                                                                                                    |  |  |  |
|                                                                                                    | ×                         |                                                                                                    | Príprava teplej vody je vypnutá.                                                                                                    |  |  |  |
|                                                                                                    | ٥                         |                                                                                                    | Horák je v prevádzke (plameň).                                                                                                    |  |  |  |
|                                                                                                    | В                         |                                                                                                    | Kotol je blokovaný (napr. alternatívnym zdrojom tepla).                                                                                                    |  |  |  |
| 6                                                                                                    | Å2                        | Časový program                                                                                              | Grafické zobrazenie aktívneho časového programu pre zobrazený vykurovací<br>okruh. Výška stĺpca zhruba predstavuje želanú priestorovú teplotu v rôznych<br>časových úsekoch.                                                                                                    |  |  |  |
| 7                                                                                                    | <b>1</b>                  | Časová značka                                                                                               | Označenie času 🛦 zobrazuje v časovom programe v krokoch po 15 minútach<br>(= rozdelenie časovej osi) aktuálny čas.                                                                                                    |  |  |  |
| 8                                                                                                    | щ                         | Prevádzkový<br>rožim                                                                                        | Vykurovanie je úplne vypnuté (všetky vykurovacie okruhy).                                                                                                    |  |  |  |
|                                                                                                    | ł                         |                                                                                                    | Je aktívna prevádzka Kominár.                                                                                                    |  |  |  |
|                                                                                                    |                           |                                                                                                    | Je aktívna núdzová prevádzka.                                                                                                    |  |  |  |
|                                                                                                    | E                         |                                                                                                    | Externá požiadavka tepla                                                                                                    |  |  |  |
|                                                                                                    | auto                      |                                                                                                    | Zariadenie s vykurovacím okruhom v režime automatickej prevádzky<br>(vykurovanie podľa časového programu)                                                                                                    |  |  |  |
|                                                                                                    | VO2auto                   |                                                                                                    | Zobrazený vykurovací okruh pracuje v režime automatickej prevádzky.<br>Štandardné zobrazenie sa vzťahuje výlučne na zobrazený vykurovací okruh.<br>Stlačenie tlačidla man, tlačidla auto a zmena želanej priestorovej teploty v<br>štandardnom zobrazení sa prejavia iba na zobrazovanom vykurovacom okruhu. |  |  |  |
| ₩ Aktive<br>režim                                                                                                    |                           |                                                                                                    | Aktivovaná vykurovacia prevádzka zobrazovaného vykurovacieho okruhu v<br>režime automatickej prevádzky                                                                                                    |  |  |  |
|                                                                                                    |                           |                                                                                                    | Aktivovaná tlmená prevádzka zobrazovaného vykurovacieho okruhu v režime<br>automatickej prevádzky                                                                                                    |  |  |  |
|                                                                                                    | Leto (vyp)                |                                                                                                    | Zariadenie s jedným vykurovacím okruhom v režime letnej prevádzky (vypnuté<br>vykurovanie, aktivovaná príprava teplej vody, → kapitola 5.3.4, str. 26)                                                                                                    |  |  |  |
| VO2Leto (vyp)<br>Zobrazovaný vykurova<br>vykurovanie, aktivovar<br>vzťahuje výlučne na zo                                                                                                    |                           |                                                                                                    | Zobrazovaný vykurovací okruh pracuje v režime letnej prevádzky (vypnuté<br>vykurovanie, aktivovaná príprava teplej vody). Štandardné zobrazenie sa<br>vzťahuje výlučne na zobrazený vykurovací okruh (→ kapitola 5.3.4, str. 26).                                                                            |  |  |  |
|                                                                                                    | ručne                     |                                                                                                    | Zariadenie s jedným vykurovacím okruhom v režime ručnej prevádzky                                                                                                    |  |  |  |
| VO2ručne       Zobrazovaný vykurovací okruh pracuje zobrazenie sa vzťahuje výlučne na zobrazenie sa vzťahuje výlučne na zobrazenie sa prejavia iba na zobrazovanom vykuro         Dovol. do       Aktívny dovolenkový program zariadeni         10.6.2015       (→ kapitola 5.5, str. 32). |                           |                                                                                                    | Zobrazovaný vykurovací okruh pracuje v režime ručnej prevádzky. Štandardné<br>zobrazenie sa vzťahuje výlučne na zobrazený vykurovací okruh. Stlačenie tlačidla<br>man, tlačidla auto a zmena želanej priestorovej teploty v štandardnom zobrazení<br>sa prejavia iba na zobrazovanom vykurovacom okruhu.     |  |  |  |
|                                                                                                    |                           | Aktívny dovolenkový program zariadenia s jedným vykurovacím okruhom ( $\rightarrow$ kapitola 5.5, str. 32). |                                                                                                    |  |  |  |
|                                                                                                    | VO2Dovol. do<br>10.6.2015 |                                                                                                    | V zobrazovanom vykurovacom okruhu a prípadne aj v systémoch teplej vody je aktivovaný dovolenkový program ( $\rightarrow$ kapitola 5.5, str. 32). Štandardné zobrazenie sa vzťahuje výlučne na zobrazený vykurovací okruh.                                                                                   |  |  |  |

Symboly v prípade štandardného zobrazenia Tab. 4

## 4 Stručný návod na obsluhu

Prehľad štruktúry hlavného menu a pozície jednotlivých bodov menu je zobrazený na str. 17.

Nasledovné popisy vychádzajú zo štandardného zobrazenia ( $\rightarrow$  obr. 2, str. 8).

#### 4.1 Výber vykurovacieho okruhu pre štandardné zobrazenie

V štandardnom zobrazení sa vždy zobrazujú iba údaje jedného vykurovacieho okruhu. Ak sú nainštalované dva alebo viaceré vykurovacie okruhy, dá sa nastaviť, ktorý z nich bude štandardne zobrazovaný.

| Ob        | sluha                                                                                                    | Výsledok                                                                                              |
|-----------|----------------------------------------------------------------------------------------------------|----------------------------------------------------------------------------------------------------|
| * * *     | Ak je vypnuté podsvietenie displeja, stlačte volič.<br>V spodnej polovici displeja sa zobrazuje číslo, prevádzkový režim a prípadný názov<br>aktuálne zvoleného vykurovacieho okruhu.<br>Otočením voliča zvolíte vykurovací okruh.<br>Na výber sú iba vykurovacie okruhy, ktoré sú nainštalované v zariadení.<br>Počkajte niekoľko sekúnd alebo stlačte volič.<br>Štandardné zobrazenie sa vzťahuje na zvolený vykurovací okruh. | 16:35 Št. 07.02.2013<br>20.0°C I ∩<br>14.0°C<br>Vykur. okruhi<br>Voti auto :☆:<br>5 6 6 7 6 6 7 6 7 6 |
| Up<br>dis | <b>ozornenie:</b> Váš servisný technik môže nastaviť, ktoré vykurovacie okruhy budú k<br>pozícii v štandardnom zobrazení.                                                                                                    | 6 720 807 414-02.10                                                                                   |

Tab. 5 Stručný návod na obsluhu – štandardné zobrazenie vykurovacieho okruhu

## 4.2 Nastavenie prevádzkového režimu

Vysvetlenie odborných výrazov "prevádzkový režim", "automatická prevádzka" a "ručná prevádzka" nájdete na str. 47 a 47.

| Obsluha                                                                                                    | Výsledok                                                                                                    |
|----------------------------------------------------------------------------------------------------|----------------------------------------------------------------------------------------------------|
| Ak si želáte <b>aktivovať automatickú prevádzku</b> (so zohľadnením časového programu)                                                                                                    |                                                                                                    |
| Stlačte tlačidlo auto.<br>Všetky teploty aktuálne platného časového programu vykurovania sa zobrazia vo<br>vyskakovacom okne v spodnej polovici displeja. Bliká údaj o aktuálne platnej teplote.<br>Ovládacia jednotka reguluje priestorovú teplotu podľa časového programu pre<br>vykurovanie. | 16:34       \$t, 07.02.2013         22.0°C       i         14.0°C         Autom. prevádzka, striedanie medzi         € Stim.prev. [15.0°C]         ☆ Vykurov. [21.0°C]         6 720 807 414-03.10 |
| Ak si želáte <b>aktivovať ručnú prevádzku</b> (bez zohľadnenia časového programu)                                                                                                    |                                                                                                    |
| <ul> <li>Stlačte tlačidlo man.</li> <li>Želaná priestorová teplota sa zobrazí vo vyskakovacom okne v spodnej polovici<br/>displeja.</li> <li>Ovládacia jednotka trvalo reguluje želanú priestorovú teplotu.</li> </ul>                                                                          | 16:34 \$t, 07.02.2013<br>20.0°C ic<br>14.0°C                                                                                                    |
| <b>Upozornenie</b> : Ak je pre niektorý vykurovací okruh nastavený druh regulácie s<br>konštantnou teplotou (napr. bazén alebo ventilačné zariadenie), tak v tomto<br>vykurovacom okruhu neexistuje ručná prevádzka.                                                                            | V01(Vykur. okruh 1)<br>Trvalá ručná prevádzka s<br>nastavenou teplotou na 21.0°C.<br>6 720 807 414-04.10                                                                                           |

Tab. 6 Stručný návod na obsluhu – aktivácia prevádzkových režimov

## 4.3 Zmena priestorovej teploty

i

Ak je pre niektorý vykurovací okruh nastavený druh regulácie s konštantnou teplotou (napr. bazén alebo ventilačné zariadenie), tak môže teplotu v tomto vykurovacom okruhu nastaviť iba Váš servisný technik. V takomto prípade nemá tlačidlo auto ani man žiadnu funkciu.

| Obs                   | luha                                                                                                    | Výsledok                                                                                                    |  |  |  |  |  |  |
|-----------------------|----------------------------------------------------------------------------------------------------|----------------------------------------------------------------------------------------------------|--|--|--|--|--|--|
| Ak s                  | Ak si chcete vyžiadať informácie o aktuálne <b>želanej priestorovej teplote</b>                                                                                                    |                                                                                                    |  |  |  |  |  |  |
| Automatická prevádzka | Stlačte tlačidlo auto.<br>Aktuálne želaná priestorová teplota (aktívny prevádzkový režim) a ďalší spínací<br>čas sa zobrazia vo vyskakovacom okne v spodnej polovici displeja.                                                                                                    | 16:35 Śt, 07.02.2013<br>20.0°C ł∩<br>14.0°c<br>V01(Vykur. okruh 1)<br>Żelańa teplota v miestnosti<br>do 23:00 hod. na 21.0°C.<br>6 720 807 414-05.10 |  |  |  |  |  |  |
| Manuálna prevádzka    | <ul> <li>Stlačte tlačidlo man.<br/>Želaná priestorová teplota sa zobrazí vo vyskakovacom okne v spodnej polovici<br/>displeja.</li> <li>Ak je na obmedzenú dobu aktívna ručná prevádzka, zobrazí sa želaná<br/>priestorová teplota a trvanie ručnej prevádzky.</li> </ul>                                                                                                    | 16:35 St. 07.02.2013<br>200.0°C in<br>Hučná prevádzka do<br>Stvrtok 19:00 hod. s<br>nastavenou teplotou na 21.0°C.<br>6 720 807 414-06.10            |  |  |  |  |  |  |
| Ak j                  | . Vám v daný deň príliš chladno alebo príliš teplo: <b>Dočasne zmeňte priestorovú teplo</b>                                                                                                    | tu                                                                                                    |  |  |  |  |  |  |
|                       | <ul> <li>Zmena priestorovej teploty do ďalšieho spínacieho času</li> <li>Otočte voličom, aby ste nastavili želanú priestorovú teplotu.<br/>Príslušný časový úsek sa zobrazí zvýraznený v rámci postupového diagramu<br/>časového programu.</li> <li>Počkajte niekoľko sekúnd alebo stlačte volič.<br/>Ovládacia jednotka pracuje so zmeneným nastavením. Zmena platí dovtedy,<br/>kým sa nedosiahne nasledujúci spínací čas aktivovaného časového programu<br/>vykurovania. Potom budú znova platiť nastavenia časového programu.</li> </ul> | 16:35 St. 07.02.2013<br>22.0°C iû<br>14.0°C<br>V01 auto Teplota na 230°C<br>6 € 6 € 20 807 414-07.10                                                 |  |  |  |  |  |  |
|                       | Spätná zmena teploty                                                                                                    |                                                                                                    |  |  |  |  |  |  |
| Automatická prevádzka | <ul> <li>Otáčajte voličom dovtedy, kým sa príslušný časový úsek v rámci postupového diagramu časového programu prestane znázorňovať zvýraznený a stlačte volič</li> <li>-alebo-</li> <li>Aktivácia ručnej prevádzky a následne automatickej prevádzky:         <ul> <li>Stlačte tlačidlo man.</li> <li>Počkajte niekoľko sekúnd alebo stlačte volič, čím zatvoríte vyskakovacie okno.</li> <li>Stlačte tlačidlo auto.</li> </ul> </li> </ul>                                                                                                 |                                                                                                    |  |  |  |  |  |  |

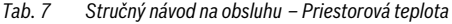

# 4 Stručný návod na obsluhu

| Obs                | luha                                                                                                    | Výsledok                                                                                                    |
|--------------------|----------------------------------------------------------------------------------------------------|----------------------------------------------------------------------------------------------------|
|                    | Nastavenie konštantnej priestorovej teploty na obmedzenú dobu                                                                                                    | 46.04 Čt. 07.00.004.0                                                                                                    |
|                    | <ul> <li>Stlačte tlačidlo man a podržte ho stlačené, kým sa na displeji nezobrazí pole pre<br/>zadávanie doby trvania ručnej prevádzky.</li> <li>Otočte voličom, čím nastavíte želanú dobu.<br/>Maximálna obmedzená doba trvania ručnej prevádzky je cca. 48 hodín (2 dni).</li> <li>Stlačte volič.<br/>Ovládacia jednotka pracuje so zmenenými nastaveniami.<br/>Keď sa ručná prevádzka skončí v nastavený čas, bude znova platiť aktívny časový<br/>program.</li> </ul>                                                                                                    | 16:34 St, U/.U2.2013<br>20.0°C 40<br>14.0°C<br>14.0°C<br>14.0°C<br>0 St, 19:00<br>0 St, 19:00<br>10 St, 19:00<br>0 St, 19:00<br>0 St, 19:00<br>0 St, 19:00<br>10 St, 19:00<br>10 St, 19:0                                                                                                    |
|                    | Zrušenie obmedzenej doby trvania konštantnej priestorovej teploty                                                                                                    |                                                                                                    |
|                    | <ul> <li>Nastavte dobu na viac ako 48 hodín (         rastavenie konštantnej priestorovej<br/>teploty na obmedzenú dobu).</li> </ul>                                                                                                    |                                                                                                    |
|                    | -alebo-                                                                                                    |                                                                                                    |
| Manuálna prevádzka | <ul> <li>Aktivácia automatickej prevádzky a následne ručnej prevádzky:         <ul> <li>Aktivujte automatickú prevádzku (stlačte tlačidlo auto).</li> <li>Počkajte niekoľko sekúnd alebo stlačte volič, čím zatvoríte vyskakovacie okno.</li> <li>Aktivujte ručnú prevádzku (stlačte tlačidlo man).</li> </ul> </li> <li>Režim ručnej prevádzky je aktivovaný <b>trvalo</b> (konštantná priestorová teplota na neobmedzenú dobu).</li> </ul>                                                                                                    |                                                                                                    |
| Akŗ                | otrebujete na ľubovoľne dlhú dobu takú priestorovú teplotu, ktorá sa líši od teplôt pre                                                                                                    | automatickú prevádzku: <b>Aktivujte</b>                                                                                                    |
| ruc                | nu prevadzku a nastavte zelanu priestorovu teplotu                                                                                                    |                                                                                                    |
| Manuálna prevádzka | <ul> <li>Stracté tiacidio man.<br/>Je aktivovaná ručná prevádzka. Aktuálne platná priestorová teplota sa zobrazí vo<br/>vyskakovacom okne v spodnej polovici displeja. Postupový diagram časového<br/>programu sa zobrazí ako zvýraznený.</li> <li>Počkajte niekoľko sekúnd alebo stlačte volič, čím zatvoríte vyskakovacie okno.</li> <li>Otočte voličom, aby ste nastavili želanú priestorovú teplotu.</li> <li>Počkajte niekoľko sekúnd alebo stlačte volič.<br/>Aktuálne platná priestorová teplota sa zobrazí vo vyskakovacom okne v spodnej<br/>polovici displeja.<br/>Ovládacia jednotka pracuje so zmenenými nastaveniami.</li> </ul> | 16:36 St. 07.02.2013<br>22.0°C 4☆<br>14.0°C<br>V01 ručne Teplota na 220°C<br>5 t. 07.02.2013<br>14.0°C<br>14.0°C<br>24<br>5 t. 07.02.2013<br>14.0°C<br>14.0°C<br>14 |

Tab. 7 Stručný návod na obsluhu – Priestorová teplota

## 4.4 Ďalšie nastavenia

| Ob | Isluha                                                                                                    | Výsledok                             |  |
|----|----------------------------------------------------------------------------------------------------|--------------------------------------|--|
| Ak | Ak potrebujete teplú vodu mimo časov nastavených v časovom programe: v menu <b>Jednor.pln.</b> aktivujte nastavenie <b>Začať teraz</b> |                                      |  |
| (= | runkciu okamznej pripravy tepiej vody).                                                                                                |                                      |  |
| ►  | Stlačte tlačidlo menu, aby ste otvorili hlavné menu.                                                                                   |                                      |  |
| ►  | Otočte voličom, aby ste označili <b>Teplá voda</b> .                                                                                   | ー > Začať teraz                      |  |
| ►  | Stlačte volič, aby ste otvorili menu <b>Teplá voda</b> .                                                                               | Chcete teraz zohriat'<br>systém TÚV? |  |
| ►  | Stlačte volič, aby ste otvorili menu Jednor.pln.                                                                                       |                                      |  |
| ►  | Ak si želáte spustiť prípravu teplej vody, stlačte dvakrát volič.                                                                      |                                      |  |
|    | Príprava teplej vody je aktívna okamžite na nastavenú udržiavaciu dobu. V závislosti                                                   | Áno Nie                              |  |
|    | od nainštalovaného zariadenia je prípadne potrebné vybrať systém teplej vody                                                           | 6 720 807 414-14 10                  |  |
|    | (Systém TÚV I alebo II).                                                                                                    | 0720 007 414-14.10                   |  |

Tab. 8 Stručný návod na obsluhu – ďalšie nastavenia

| Obsluha                                                                                                    | Výsledok                                                                                                    |  |  |  |
|----------------------------------------------------------------------------------------------------|----------------------------------------------------------------------------------------------------|--|--|--|
| Ak je pre Vás teplá voda príliš studená alebo príliš teplá: <b>Zmeňte teplotu teplej vody</b>                                                                                                    |                                                                                                    |  |  |  |
| <ul> <li>Stlačte tlačidlo menu, aby ste otvorili hlavné menu.</li> <li>Otočte voličom, aby ste označili Teplá voda.</li> <li>Stlačte volič, aby ste otvorili menu Teplá voda.</li> <li>Otočte voličom, aby ste označili Nastavenia teploty.</li> <li>Stlačte volič, aby ste otvorili menu Nastavenia teploty.</li> <li>Otočte voličom, aby ste označili Teplá voda alebo Redukcia T tep. vody.</li> <li>Stlačte volič.</li> <li>Otočením voliča nastavíte teplotu.</li> <li>Stlačte volič.</li> <li>Ovládacia jednotka pracuje so zmenenými nastaveniami. V závislosti od nainštalovaného zariadenia je prípadne potrebné vybrať systém teplej vody (Systém TÚV I alebo II).</li> </ul> | FD °C 15 60<br>15 60<br>Zadat želanú teplotu<br>teplej vody.<br>6 720 807 414-15.10                                              |  |  |  |
| Nastavenie dátumu a času                                                                                                    |                                                                                                    |  |  |  |
| <ul> <li>Ak bola ovládacia jednotka dlhšiu dobu bez elektrického napájania, zobrazenie Vás automaticky vyzve k zadaniu dátumu a času a následne sa zariadenie prepne na normálnu prevádzku.</li> <li>Obnovte elektrické napájanie.<br/>Na ovládacej jednotke sa zobrazuje nastavenie dátumu.</li> <li>Otočte a stlačte volič, aby ste nastavili deň, mesiac a rok.<br/>Na displeji je označené Ďalej.</li> </ul>                                                                                                    | ✓ > Dátum           □7         □2 . 2□13           Ďalej         >           Zadajte aktuálny dátum.         6 720 807 414-16.10 |  |  |  |
| <ul> <li>Stlačte volič.</li> <li>Rovnakým spôsobom ako dátum nastavte aj čas.<br/>Na displeji je označené <b>Ďalej</b>.</li> <li>Stlačte volič.<br/>Ovládacia jednotka pracuje so zmenenými nastaveniami. Pre opätovné uvedenie<br/>ovládacej jednotky do prevádzky nie sú potrebné žiadne ďalšie nastavenia.</li> </ul>                                                                                                    | ✓ Čas<br>15 20<br>Ďalej →<br>Zadajte aktuálny čas.<br>6 720 807 414-17.10                                                        |  |  |  |
| Ak chcete zabrániť, aby sa omylom zmenili nastavenia ovládacej jednotky:                                                                                                    |                                                                                                    |  |  |  |
| <ul> <li>Ak si želáte zapnúť alebo vypnúť blokovanie tlačidiel, stlačte a niekoľko sekúnd podržte stlačené tlačidlo auto.</li> <li>Keď je aktivované blokovanie tlačidiel, na displeji sa zobrazuje symbol kľúča (→ obr. 2 [5], str. 8).</li> </ul>                                                                                                    |                                                                                                    |  |  |  |
| Ak chcete zmeniť jazyk zobrazovaných textových hlásení na displeji: <b>Nastavte jazyk</b>                                                                                                    |                                                                                                    |  |  |  |
| <ul> <li>Stlačte tlačidlo menu, aby ste otvorili hlavné menu.</li> <li>Otočte voličom, aby ste označili Nastavenia.</li> <li>Stlačte volič, aby ste otvorili menu Nastavenia.</li> <li>Stlačte volič.</li> <li>Otočením voliča zvolíte jazyk.</li> <li>Stlačte volič.</li> <li>Ovládacia jednotka pracuje so zmenenými nastaveniami.</li> </ul>                                                                                                    | ✓ > Jazyk     ○ polski     ○ čeština     ● slovenčina     Zvoľte želaný jazyk.     6 720 807 414-18.10                           |  |  |  |

Tab. 8 Stručný návod na obsluhu – ďalšie nastavenia

| Obsluha                                                                                                    | Výsledok |
|----------------------------------------------------------------------------------------------------|----------|
| Ak sa zmení Váš denný/nočný rytmus (napr. v prípade práce na zmeny): Upravte časový j                                                                                                    | program  |
| V menu <b>Vykur. &gt; Časový program</b> sa dá časový program v niekoľkých jednoduchých<br>krokoch individuálne prispôsobiť rôznym životným zvyklostiam alebo podmienkam<br>(→ kapitola 5.3.2, str. 21). |          |

Tab. 8 Stručný návod na obsluhu – ďalšie nastavenia

## 4.5 Aktivácia núdzovej prevádzky

U určitých typov kotlov je možné aktivovať núdzovú prevádzku prostredníctvom bodu menu Zdroj tepla v hlavnom menu. V prípade núdzovej prevádzky sa spustí prevádzka kotla dovtedy, kým horák nedosiahne nastavenú teplotu výstupu. V prípade poruchy je tak zabezpečená dodávka tepla a teplej vody dovtedy, kým nepríde servisný technik a neopraví vykurovacie zariadenie.

| Obsluha                                                                                                    | Výsledok                                                                                                    |  |
|----------------------------------------------------------------------------------------------------|----------------------------------------------------------------------------------------------------|--|
| Aktivácia núdzovej prevádzky                                                                                                    | ·                                                                                                    |  |
| <ul> <li>Stlačte tlačidlo menu, aby ste otvorili hlavné menu.</li> <li>Stlačte volič, aby ste otvorili menu Zdroj tepla.</li> </ul>                                                                                                    | Zdroj tepla       Aktivovat núdz. prev.                                                                                                    |  |
|                                                                                                    | Vykur.         Zap           Max. T vykurovania         85°C           Teplá voda         Zap           6 720 815 802-95.10                                                                                   |  |
| Stlačením voliča zvolíte Aktivovať núdz. prev<br>Na displeji sa zobrazí vyskakovacie okno s otázkou, či chcete aktivovať núdzovú<br>prevádzku.                                                                                                    | Aktivovať núdz. prev.     Aktivovať núdz, prev. Zdroj tepla     spustí vyk. prev., kým sa     nedoslahne max. T výstupu.     Áno Nie     6 720 815 802-94.10                                                  |  |
| <ul> <li>V prípade, že je označené Áno, stlačte volič, aby ste aktivovali núdzovú prevádzku.<br/>Na displeji sa zobrazenie prepne späť na menu Zdroj tepla.</li> <li>Otočte voličom, aby ste označili Núdz. prev. T výst</li> <li>Stlačte volič.</li> <li>Otočením voliča nastavíte teplotu.</li> <li>Stlačte volič.</li> <li>Zariadenie pracuje v režime núdzovej prevádzky so zmenenými nastaveniami.</li> </ul> | Zdroj tepla         Deakt. núdz. prev.         Núdz. prev. T výst.         45°C         Vykur.         Zap         Max. T vykurovania         85°C         Teplá voda         Zap         6 720 815 802-96.10 |  |

Tab. 9 Stručný návod na obsluhu – Núdzová prevádzka

| Obsluha |                                                                                                    | Výsledo                                                                                                    | k                                              |
|---------|----------------------------------------------------------------------------------------------------|----------------------------------------------------------------------------------------------------|------------------------------------------------|
| • •     | Stlačte tlačidlo menu, aby ste otvorili hlavné menu.<br>Stlačte volič, aby ste otvorili menu <b>Zdroj tepla</b> .                                                                                                    | E Zdroj tepla<br>Deakt. núdz. prev.<br>Núdz. prev. T výst.<br>Vykur.<br>Max. T vykurovania<br>Teplá voda<br>6 7. | 45°C<br>Zap<br>85°C<br>Zap<br>20 815 802-96.10 |
| •       | Stlačením voliča zvolíte <b>Deakt. núdz. prev.</b> .<br>Na displeji sa zobrazí vyskakovacie okno s otázkou, či chcete deaktivovať núdzovú<br>prevádzku.<br>V prípade, že je označené <b>Áno</b> stlačte volič, aby ste deaktivovali núdzovú prevádzku.<br>Zariadenie znova pracuje v normálnom prevádzkovom režime. |                                                                                                    |                                                |

Tab. 9 Stručný návod na obsluhu – Núdzová prevádzka

## 4.6 Aktivácia/deaktivácia vykurovania/teplej vody

U určitých typov kotlov je možné aktivovať a deaktivovať vykurovanie a prípravu teplej vody prostredníctvom bodu menu Zdroj tepla v hlavnom menu. Takto je napríklad možné ručne riadiť zariadenie pred niekoľkodňovou krátkodobou neprítomnosťou bez toho, aby bolo nutné vytvárať dovolenkový program.

Táto funkcia je k dispozícii iba v prípade príslušného zostavenia a konfigurácie zariadenia (napr. v zariadeniach bez kaskádového modulu). V tab. 10 je popísaná aktivácia/ deaktivácia vykurovania. Rovnakým spôsobom je možné ovládať aj prípravu teplej vody.

| Ob | vsluha                                                                                | Výsledok            |                  |
|----|---------------------------------------------------------------------------------------|---------------------|------------------|
| De | aktivácia vykurovania                                                                 |                     |                  |
| ►  | Stlačte tlačidlo menu, aby ste otvorili hlavné menu.                                  |                     | 1                |
| ►  | Stlačte volič, aby ste otvorili menu Zdroj tepla.                                     | 🖻 Zdroj tepla       |                  |
| ►  | Otočte voličom, aby ste označili <b>Vykur.</b> .                                      | Núdz. prev. T výst. | 45°C             |
| ►  | Stlačením voliča zvolíte Vykur.                                                       | Vykur.              | Vyp              |
| ►  | Ak si želáte deaktivovať vykurovanie, otočte a stlačte volič (Vyp) alebo zrušte výber | Max. T vykurovania  | 85°C             |
|    | (Zap).                                                                                | Teplá voda          | Zap              |
|    | Zmeny sú účinné okamžite.                                                             | Max. T teplej vody. | 62°C             |
| ►  | Stlačte tlačidlo Späť, aby ste zatvorili menu.                                        | 6 720 815 802-62.10 |                  |
| Ak | tivácia vykurovania                                                                   |                     |                  |
| ►  | Stlačte tlačidlo menu, aby ste otvorili hlavné menu.                                  |                     |                  |
| ►  | Stlačte volič, aby ste otvorili menu Zdroj tepla.                                     | 🖻 Zdroj tepla       |                  |
| ►  | Otočte voličom, aby ste označili <b>Vykur.</b> .                                      | Núdz. prev. T výst. | 45°C             |
| ►  | Stlačením voliča zvolíte Vykur.                                                       | Vykur.              | Zap              |
| ►  | Ak si želáte aktivovať vykurovanie, otočte a stlačte volič (Zap) alebo zrušte výber   | Max. T vykurovania  | 85°C             |
|    | (Vyp).                                                                                | Teplá voda          | Zap              |
|    | Zmeny sú účinné okamžite.                                                             | Max. T teplej vody. | 62°C             |
| ►  | Stlačte tlačidlo Späť, aby ste zatvorili menu.                                        | 6 7                 | 20 815 802-64.10 |

Tab. 10 Stručný návod na obsluhu – Aktivácia/deaktivácia vykurovania/teplej vody

## 4.7 Obľúbené funkcie

Prostredníctvom tlačidla fav máte priamy prístup k často využívaným funkciám 1. vykurovacieho okruhu. Po prvom stlačení tlačidla fav sa otvorí menu pre konfiguráciu menu obľúbených funkcií. Môžete tam uložiť až 7 svojich obľúbených funkcií a prípadne neskôr ešte lepšie prispôsobiť menu obľúbených funkcií Vašim potrebám. Funkcia tlačidla fav je nezávislá od štandardne zobrazovaného vykurovacieho okruhu. Nastavenia prostredníctvom menu obľúbených funkcií sa vždy vzťahujú iba na vykurovací okruh 1.

| Obsluha                                                                                                    | Výsledok                                                                                                    |  |
|----------------------------------------------------------------------------------------------------|----------------------------------------------------------------------------------------------------|--|
| Ak si želáte prístup k obľúbenej funkcii: Otvorte menu obľúbených funkcií                                                                                                    |                                                                                                    |  |
| <ul> <li>Aby ste otvorili menu obľúbených funkcií, stlačte tlačidlo fav.</li> </ul>                                                                                                    |                                                                                                    |  |
| <ul> <li>Otočením a stlačením voliča zvolíte obľúbenú funkciu.</li> </ul>                                                                                                    |                                                                                                    |  |
| <ul> <li>Zmeňte nastavenia (rovnaké ovládanie ako pri nastavovaní v hlavnom menu).</li> </ul>                                                                                                    |                                                                                                    |  |
| Ak si želáte prispôsobiť zoznam obľúbených funkcií svojim potrebám: Upravte menu obľúbených funkcií                                                                                                    |                                                                                                    |  |
| <ul> <li>Stlačte a podržte stlačené tlačidlo fav dovtedy, kým sa nezobrazí menu pre konfiguráciu menu obľúbených funkcií.</li> <li>Otočením a stlačením voliča zvolíte funkciu (Áno) alebo zrušíte voľbu (Nie). Zmeny sú účinné okamžite.</li> <li>Stlačte tlačidlo Späť, aby ste zatvorili menu.</li> </ul> | Konfig. menu Obľúbené Teplota vykurovania Áno Teplota stim.prev. Áno Mój časový program 1 Nie Mój časový program 2 Nie Prepínanie leto/zima Nie 6 720 807 414-20.10 |  |

Tab. 11 Stručný návod na obsluhu – obľúbené funkcie

Ŀ

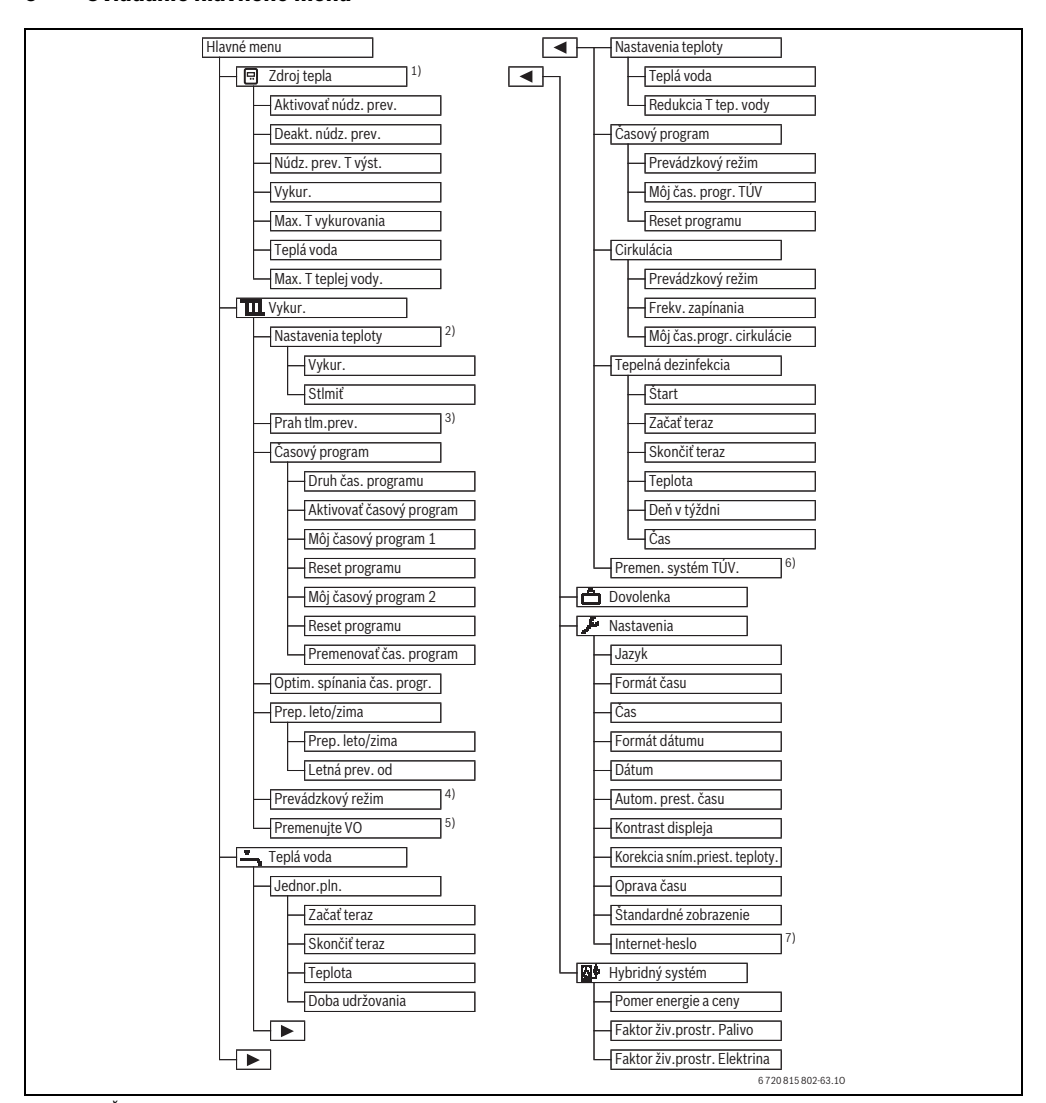

Obr. 3 Štruktúra hlavného menu

5

Ovládanie hlavného menu

- K dispozícii iba u určitých typov kotlov bez kaskádového modulu (napr. MC400).
- 2) Iba v prípade časového programu > Úrovne.
- 3) Iba v prípade časového programu > Teploty.
- K dispozícii iba v prípade vykurovacieho okruhu s konštantnou teplotou.
- K dispozícii iba v prípade 2 alebo viacerých vykurovacích okruhov.
- 6) K dispozícii iba v prípade 2 zariadení na prípravu teplej vody.
- K dispozícii iba v prípade, ak je nainštalovaný komunikačný modul KM alebo elektronika kotla s integrovaným komunikačným rozhraním.

## 5.1 Prehľad hlavného menu

Ak sú v zariadení nainštalované dva alebo viaceré systémy teplej vody, je v niektorých menu potrebný ďalší výber:

- Otočte voličom, aby ste zvolili, pre ktorý vykurovací okruh alebo pre ktorý systém teplej vody sa menia nastavenia.
- ▶ Stlačte volič, aby ste zobrazili menu.

| Menu         |                                         | Účel menu                                                                                                    |    |
|--------------|-----------------------------------------|----------------------------------------------------------------------------------------------------|----|
| <b>:</b>     | Zdroj tepla                             | Prepnite zdroj tepla na režim núdzovej prevádzky. Zapnite alebo vypnite vykurovanie a<br>prípravu teplej vody a nastavte maximálnu teplotu výstupu a maximálnu teplotu teplej vody. K<br>dispozícii iba u určitých typov zdrojov tepla, keď nie je nainštalovaný kaskádový modul (napr.<br>MC400). | 19 |
| Wykur.       |                                         | Trvalo zmeňte priestorové teploty a časový program vykurovania.                                                                                                    |    |
|              | Nastavenia<br>teploty/Prah<br>tlm.prev. | Nastavte želané priestorové teploty, ktoré sa priradia k úsekom časového programu s<br>vykurovacou a tlmenou prevádzkou alebo prahovú hodnotu tlmenej prevádzky v prípade<br>voľne nastaviteľných teplôt pre spínacie časy.                                                                        | 22 |
|              | Prev.režim <sup>1)</sup>                | Zapnutie alebo vypnutie vykurovacieho okruhu s konštantnou teplotou a aktivácia časového<br>programu vykurovacieho okruhu s konštantnou teplotou (napr. bazéna alebo ventilačného<br>zariadenia).                                                                                                  | 21 |
|              | Časový program                          | Prepínajte medzi vykurovacou a tlmenou prevádzkou alebo rôznymi teplotami v stanovených<br>časoch a dňoch v týždni (automatická prevádzka). Pre teplú vodu a cirkuláciu sú možné<br>samostatné časové programy. V tomto menu je možné premenovať časové programy.                                  | 21 |
|              | Opt.zap.čas.prog.                       | Časový program vykurovania sa za účelom dosiahnutia väčšieho komfortu automaticky<br>optimalizuje predsunutím spínacích časov. Želaná priestorová teplota sa pri tom dosiahne už<br>v momente spínania.                                                                                            | 26 |
|              | Prep. leto/zima                         | Automatické prepínanie medzi letnou prevádzkou (keď je vykurovanie vypnuté) a zimnou<br>prevádzkou (vykurovanie je zapnuté) (v závislosti od vonkajšej teploty).                                                                                                    | 26 |
|              | Premenujte VO                           | Zmeňte názvy vykurovacích okruhov tak, aby sa dali ľahšie priradiť (napr.: vykurovací okruh<br>1 – prízemie; vykurovací okruh 2 – dielňa; vykurovací okruh 3 – bazén, atď.).                                                                                                    | 25 |
| ŀ            | Teplá voda                              | Trvalá zmena teplôt vody a časového programu pre prípravu teplej vody.                                                                                                    | 27 |
|              | Jednor.pln.                             | Nastavte teplotu a udržiavaciu dobu jednorazového plnenia (= okamžitej prípravy teplej<br>vody) a spustite jednorazový ohrev.                                                                                                    | 27 |
|              | Nastavenia<br>teploty                   | Nastavte teploty teplej vody pre rôzne prevádzkové režimy, ktoré môžu byť priradené k<br>časovému programu.                                                                                                    | 28 |
|              | Časový program                          | Prepínajte medzi prevádzkovými režimami teplej vody, redukovanej prípravy teplej vody a<br>žiadnou prípravou teplej vody v stanovených časoch a dňoch v týždni (automatická<br>prevádzka).                                                                                                    | 28 |
|              | Cirkulácia                              | Nastavte časový program cirkulácie teplej vody, aby bola teplá voda k dispozícii v miestach<br>odberu bez oneskorenia.                                                                                                    | 30 |
|              | Tepelná<br>dezinfekcia                  | Ohrev teplej vody za účelom zničenia choroboplodných zárodkov.                                                                                                    | 31 |
|              | Premen. systém<br>TÚV. <sup>2)</sup>    | Zmeňte názvy zariadení na prípravu teplej vody tak, aby sa dali ľahšie priradiť.                                                                                                    | 25 |
| Ô            | Dovolenka                               | Prevádzkové nastavenia zariadenia v prípade dlhšej neprítomnosti (dovolenkový program).                                                                                                    | 32 |
| ۶            | Nastavenia                              | Zmena všeobecných nastavení, napr. času, dátumu, kontrastu displeja, atď.                                                                                                    | 36 |
| Hybr. systém |                                         | Ak je nainštalovaný hybridný systém, upravte nastavenia komponentov hybridného systému.<br>Ak hybridný systém nie je nainštalovaný, toto menu sa nezobrazuje.                                                                                                    | 36 |

Tab. 12 Prehľad hlavného menu

1) Tento bod menu je k dispozícii iba v prípade, keď je pre vykurovací okruh nastavený druh regulácie Konštantný.

2) Tento bod menu je k dispozícii iba v zariadeniach s dvomi systémami teplej vody.

# 5.2 Nastavenia zdroja tepla

Toto menu je k dispozícii iba pre určité typy kotlov v prípade príslušného zostavenia a konfigurácie zariadenia (napr. v zariadeniach bez kaskádového modulu).

## Menu: Zdroj tepla

| Bod menu                                         | Popis                                                                            |
|--------------------------------------------------|----------------------------------------------------------------------------------|
| Aktivovať núdz.<br>prev. / Deakt. núdz.<br>prev. | V režime núdzovej prevádzky je<br>aktívne vykurovanie a príprava teplej<br>vody. |
| Núdz. prev. T výst.                              | Požadovaná teplota výstupu počas<br>núdzovej prevádzky                           |
| Vykur.                                           | Zapnutie a vypnutie vykurovania.                                                 |
| Max. T vykurovania                               | Maximálna teplota výstupu<br>vykurovania                                         |
| Teplá voda                                       | Zapnutie a vypnutie prípravy teplej vody.                                        |
| Max. T teplej vody.                              | Maximálna teplota teplej vody                                                    |

Tab. 13 Nastavenia zdroja tepla

## 5.3 Úprava nastavení automatickej prevádzky vykurovania

Časový program zvyčajne poskytuje najlepšiu tepelnú pohodu.

V základnom nastavení je pre každý vykurovací okruh vždy aktívny časový program 1 s nasledovnými nastaveniami:

 Od 06:00 hod. (v soboty a nedele od 08:00 hod.) vykurovanie na 21 °C (vykurovacia prevádzka). Od 23:00 hod. vykurovanie na 15 °C (tlmená prevádzka).

Budete tak úsporne vykurovať od 23:00 hod. večer do 06:00 hod. nasledujúceho dňa.

## Vykurovací okruh 1 ... 4

Ak sú nainštalované a konfigurované viaceré vykurovacie okruhy, nastavenia vykurovacieho okruhu 1 ... 4 sa menia rovnako ako v prípade zariadení s jedným vykurovacím okruhom. Tieto zmeny však platia **iba pre zvolený vykurovací okruh**. Pridelením jednoznačného názvu vykurovacím okruhom si výrazne uľahčíte ich správny výber.

Pre každý vykurovací okruh je možné nainštalovať diaľkové ovládanie. Ak je vykurovaciemu okruhu pridelená RC200 ako diaľkové ovládanie, tak RC200 určuje časový program vykurovania. Pre tento vykurovací okruh nie je možné nastaviť časový program pomocou RC300. Pre vykurovací okruh priradený k diaľkovému ovládaniu sa nezobrazuje menu **Časový program**. Platné nastavenie je vždy posledná zmena prevádzkového režimu v tomto vykurovacom okruhu (na RC200 alebo RC300). Menu: Vykur.

| Bod menu                                | Popis                                                                                                    |
|-----------------------------------------|----------------------------------------------------------------------------------------------------|
| Nastavenia<br>teploty/Prah<br>tlm.prev. | Ak je aktívny časový program s<br>2 úrovne teplôt, dajú sa v tomto menu<br>nastaviť teploty pre 2 úrovne Vykur. a<br>Tim. prevádzka.                                                                                                    |
|                                         | Keď je aktívny časový program <b>Voľne</b><br><b>nastaviteľná T</b> , tak sa tu nastavuje<br>prahová hodnota tlmenej prevádzky. Je<br>to teplota, pri prekročení ktorej sa<br>aktivuje tlmená prevádzka.<br>$(\rightarrow$ tab. 15, str. 20)                                                                                                    |
| Časový program                          | → kapitola 5.3.2, str. 21                                                                                                    |
| Opt.zap.čas.prog.                       | → kapitola 5.3.3, str. 26                                                                                                    |
| Prep. leto/zima                         | → kapitola 5.3.4, str. 26                                                                                                    |
| Prev.režim                              | K dispozícii iba v prípade, keď je pre<br>zvolený vykurovací okruh nastavený<br>druh regulácie Konštantný<br>(→ kapitola 5.3.1, str. 21).                                                                                                    |
| Premenujte VO                           | Tu je možné upraviť názov zvoleného<br>vykurovacieho okruhu (je k dispozícii<br>iba v prípade, ak sú nainštalované<br>viaceré vykurovacie okruhy). Toto<br>pomôže pri výbere správneho<br>vykurovacieho okruhu, napr.<br>"podlahového vykurovania" alebo<br>"podkrovného bytu". Názvy sú vopred<br>obsadené ako <b>Vyk. okr. 1 4</b><br>(→ tah. 19. str. 25) |

Tab. 14 Nastavenia automatickej prevádzky vykurovania

| Obsluha                                                                                                    | Výsledok                                                                                                    |  |
|----------------------------------------------------------------------------------------------------|----------------------------------------------------------------------------------------------------|--|
| Nastavenie želanej priestorovej teploty pre vykurovaciu a tlmenú prevádzku/prah tlmenej prevádzky v režime<br>automatickej prevádzky                                                                                                    |                                                                                                    |  |
| <ul> <li>Stlačte tlačidlo menu, aby ste otvorili hlavné menu.</li> <li>Otočte voličom, aby ste označili menu Vykur</li> <li>Stlačte volič, aby ste otvorili menu Vykur</li> <li>V prípade nastavenia Druh čas. programu na Voľne nastaviteľná T stlačte volič, aby ste otvorili menu Prah tim.prev</li> <li>Ak sú nainštalované dva alebo viaceré vykurovacie okruhy, otočte volič, aby ste označili Vyk. okr. 1, 2, 3 alebo 4 a stlačte volič.</li> <li>Otočením a stlačením voliča nastavíte teplotu.<br/>Ďalšie nastavenia teplôt je možné vykonať prostredníctvom časového programu (→ kapitola 5.3.2, str. 21).</li> </ul> | Tr.       °C         12.0       22.0         Zadajte prah timenej prevádzky<br>nastaviteľného čas.prog.       6 720 815 802-22.10 |  |
| <ul> <li>V prípade nastavenia Druh čas. programu na 2 úrovne teplôt stlačte volič, aby ste<br/>otvorili menu Nastavenia teploty.</li> <li>Upozornenie: Časový program sa dá nastaviť pomocou aplikácie v smartfóne alebo<br/>podobnom koncovom zariadení iba s týmto nastavením.</li> </ul>                                                                                                    |                                                                                                    |  |
| <ul> <li>Otočte voličom, aby ste označili Vykur. alebo Tim. prevádzka.</li> <li>Stlačte volič.</li> <li>Otočte voličom, aby ste označili želané nastavenie tlmenej prevádzky.</li> <li>Stlačte volič, čím aktivujete zvolené nastavenie.</li> <li>Otočením a stlačením voliča nastavíte teplotu. Hranice hodnôt nastavení teplôt závisia od príslušného prevádzkového režimu.</li> <li>Ovládacia jednotka pracuje so zmenenými nastaveniami. Nastavenia ovplyvňujú všetky časové programy vykurovania (ak sú nainštalované dva alebo viaceré vykurovacie programy, iba vo zvolenom vykurovacom okruhu).</li> </ul>              | Ⅲ > StImit*         ○ Vykurovanie vyp         ● 15.5 °C       5.0         Zadajte tep. st/m. prev.         6 720 807 414-13.10    |  |

Tab. 15 Vykurovacia prevádzka a tlmená prevádzka/prah tlmenej prevádzky pre individuálne upraviť automatickú prevádzku

#### 5.3.1 Treba brať do úvahy v prípade vykurovacieho okruhu s konštantnou teplotou (napr. pre bazén alebo ventilačné zariadenie)

Keď je pre vykurovací okruh nastavený druh regulácie Konštantný, líši sa obsluha od uvedeného popisu v nasledovných bodoch:

- V menu Vykur. > Prev.režim sa aktivuje automatická prevádzka vykurovacieho okruhu s konštantnou teplotou (Auto) alebo sa trvalo zapne alebo vypne regulácia na konštantnú teplotu (Zap/Vyp).
- V režime automatickej prevádzky sa ohrev vykurovacieho okruhu s konštantnou teplotou vykonáva s ohľadom na časový program.
- V časovom programe existujú prevádzkové režimy zap a vyp.
- Vykurovací okruh s konštantnou teplotou sa nezobrazuje v štandardnom zobrazení.
- Teplotu pre vykurovací okruh s konštantnou teplotou môže nastaviť iba Váš servisný technik.

#### 5.3.2 Prispôsobenie časového programu pre automatickú prevádzku

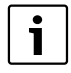

Časový program sa dá nastaviť pomocou aplikácie v smartfóne alebo podobnom koncovom zariadení iba s nastavením **Druh čas. programu > Úrovne**.

Ak si želáte nastaviť pre viaceré dni v týždni rovnaké spínacie časy:

- Nastavte spínacie časy pre jednu skupinu dní, napr.
   Po-Ne alebo Po-Pi.
- ► Upravte časový program pre jednotlivé odlišné dni v týždni v Pondelok ... Nedeľa (podrobnejší popis → tab. 18, str. 23).

#### Menu: Časový program

| Bod menu                    | Popis                                                                                                    |  |
|-----------------------------|----------------------------------------------------------------------------------------------------|--|
| Druh čas.<br>programu       | Existujú dva druhy vykurovacieho<br>programu. K jednotlivým spínacím časom<br>je možné priradiť ľubovoľne nastaviteľné<br>teploty alebo časový program prepína<br>medzi dvomi <b>Úrovne</b> , ktoré sú priradené<br>k prevádzkovým režimom <b>Vykur.</b> a <b>TIm.</b><br><b>prevádzka</b> . |  |
| Aktivujte časový<br>program | Pri aktivovaní automatickej prevádzky<br>prebieha regulácia priestorovej teploty<br>podľa tu zvoleného časového programu<br>( <b>Môj časový program 1</b> alebo <b>Môj</b><br><b>časový program 2</b> ).                                                                                     |  |

Tab. 16 Nastavenia časového programu pre vykurovanie

| Bod menu                | Popis                                                                                                    |  |
|-------------------------|----------------------------------------------------------------------------------------------------|--|
| Môj časový<br>program 1 | Pre každý deň alebo pre každú skupinu<br>dní je možné nastaviť 6 spínacích časov.<br>Ku každému spínaciemu času je možné<br>priradiť jeden z dvoch prevádzkových<br>režimov. Minimálna doba trvania jedného<br>časového úseku medzi dvomi spínacími<br>časmi je 15 minút. |  |
| Reset programu          | Tu je možné obnoviť pôvodné nastavenie<br><b>Môj časový program 1</b> .                                                                                                    |  |
| Môj časový<br>program 2 | → Môj časový program 1                                                                                                    |  |
| Reset programu          | Tu je možné obnoviť pôvodné nastavenie<br><b>Môj časový program 2</b> .                                                                                                    |  |
| Premenovať<br>čas.prog. | Názvy časových programov je možné<br>meniť rovnakým spôsobom ako názvy<br>vykurovacích okruhov. Toto pomáha pri<br>výbere správneho časového programu,<br>napr. "Rodina" alebo "Nočná smena".                                                                             |  |

Tab. 16 Nastavenia časového programu pre vykurovanie

Časový program sa stará o automatické prepínanie teplôt alebo prevádzkových režimov v stanovených spínacích časoch. Ovládacia jednotka má pre každý vykurovací okruh k dispozícii dva časové programy. Na každý deň je možné naprogramovať maximálne šesť spínacích časov, vždy s jednou teplotou alebo s jedným prevádzkovým režimom. So základným nastavením časových programov sa počas noci vykuruje úsporne.

Ak nastavenia, teploty alebo spínacie časy časového programu nevyhovujú Vašim potrebám, môžete upraviť časový program. Ak sa počas noci nemá vykurovať, skontaktujte sa so svojím servisným technikom. Má ďalšie možnosti, ako nastaviť tlmenú prevádzku.

V nasledovnej tabuľke je zobrazený postup ako môžete aktivovať a zvoliť časový program pre vykurovanie.

Keď je k vykurovaciemu okruhu priradená RC200 ako diaľkové ovládanie, dajú sa prevádzkové režimy aktivovať aj pomocou príslušného diaľkového ovládania (→ návod na obsluhu RC200). V tomto prípade nie je možné k časovým úsekom priradiť žiadne ľubovoľne nastaviteľné teploty.

| 0                 | osluha                                                                                                    | Výsledok                                                                                                    |  |  |
|-------------------|----------------------------------------------------------------------------------------------------|----------------------------------------------------------------------------------------------------|--|--|
| Na                | Nastavenie druhu časového programu                                                                                                    |                                                                                                    |  |  |
| * * * * * * * * * | Stlačte tlačidlo menu, aby ste otvorili hlavné menu.<br>Otočte voličom, aby ste označili <b>Vykur.</b> .<br>Stlačte volič, aby ste otvorili menu <b>Vykur.</b> .<br>Otočte voličom, aby ste označili menu <b>Časový program</b> .<br>Stlačte volič, aby ste otvorili menu <b>Časový program</b> .<br>Ak sú nainštalované dva alebo viaceré vykurovacie okruhy, otočte voličom, aby ste<br>označili <b>Vyk. okr. 1</b> , <b>2</b> ,, <b>4</b> a stlačte volič.<br>Stlačte volič.<br>Otočte voličom, aby ste označili želané nastavenie <b>Druh čas. program</b> .                                                                                                    | Ⅲ > Druh čas. programu         ○ 2 úrovne teplót         ● Voľne nastaviteľná T         Zvoľte druh čas. programu.         6 720 815 802-25.10                                                                                      |  |  |
| A                 | tivácia časového programu pre vykurovanie (automatická prevádzka)                                                                                                    |                                                                                                    |  |  |
| Ał<br>au<br>►     | sú nainštalované dva alebo viaceré vykurovacie okruhy, je nutné pred aktiváciou<br>tomatickej prevádzky zvoliť vykurovací okruh (→ kapitola 4.1, str. 10).<br>Ak je počas ručnej prevádzky aktívne štandardné zobrazenie, stlačte tlačidlo auto,<br>čím aktivujete automatickú prevádzku.<br>Keď je aktívny časový program typu <b>2 úrovne teplôt</b> , tak sa teploty pre vykurovanie<br>zobrazia vo vyskakovacom okne v spodnej časti displeja. Bliká údaj aktuálne platnej<br>teploty.<br>Keď je aktívny časový program typu <b>Voľne nastaviteľná T</b> , tak sa namiesto toho<br>zobrazí automatická prevádzka vo vyskakovacom okne v spodnej polovici displeja. | 16:34       St. 07.02.2013         22.0°       10°         14.0°       14.0°         Autom. prevádzka, striedanie medzi       14.0°         ( Stim,prev. [15.0°C]       15.0°C]         ½ Vykurov. [21.0°C]       720 807 414-03.10 |  |  |
| Ve                | l'ba aktívneho časového programu pre vykurovanie                                                                                                    |                                                                                                    |  |  |
| * * * * * *       | Keď je aktívne štandardné zobrazenie a chcete otvoriť hlavné menu, stlačte krátko<br>tlačidlo menu.<br>Otočte voličom, aby ste označili <b>Vykur.</b> .<br>Stlačte volič, aby ste otvorili menu <b>Vykur.</b> .<br>Otočte voličom, aby ste označili <b>Časový program</b> .<br>Stlačte volič, aby ste otvorili menu <b>Časový program</b> .<br>Otočte voličom, aby ste označili <b>Aktivujte časový program</b> .<br>V závislosti od nainštalovaného zariadenia je prípadne potrebné vybrať vykurovací<br>okruh.                                                                                                    |                                                                                                    |  |  |
| * *               | Stlačte volič.<br>Otočte voličom, aby ste označili <b>Môj časový program 1</b> alebo <b>2</b> a stlačte volič.<br>Ovládacia jednotka pracuje v režime automatickej prevádzky so zvoleným časovým<br>programom (ak sú nainštalované dva alebo viaceré vykurovacie programy, iba vo<br>zvolenom vykurovacom okruhu).                                                                                                    | Aktivovať časový program     Môj časový program 1     Môj časový program 2     Aktivovať časový program pre vyk. okr.     6 720 807 414-23.10                                                                                       |  |  |

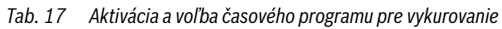

V nasledovnej tabuľke je zobrazený postup ako upravíte časový program pre vykurovanie.

| Obsluha                                                                                                    | Výsledok                                                                                                    |  |  |
|----------------------------------------------------------------------------------------------------|----------------------------------------------------------------------------------------------------|--|--|
| Otvorenie menu úpravy časového programu pre vykurovanie                                                                                                    |                                                                                                    |  |  |
| <ul> <li>Keď je aktívne štandardné zobrazenie a chcete otvoriť hlavné menu, stlačte krátko tlačidlo menu.</li> <li>Otočte voličom, aby ste označili Vykur</li> <li>Stlačte volič, aby ste otvorili menu Vykur</li> <li>Otočte voličom, aby ste označili Časový program.</li> <li>Stlačte volič, aby ste otvorili menu Časový program.</li> <li>Otočte voličom, aby ste označili Môj časový program 1 alebo 2.<br/>V závislosti od nainštalovaného zariadenia je prípadne potrebné vybrať vykurovací okruh.</li> </ul>                                                                                                    | U > Vykur. okruh 1         Aktivovat časový program   Prog. 1         Môj časový program 1         Reset programu         Môj časový program 2         Neset programu         Reset programu         6 720 807 414-24.10                                                                                                    |  |  |
| <ul> <li>Stlačte volič.</li> <li>Znova stlačte volič, čím aktivujete pole pre zadávanie dňa v týždni alebo skupiny dní.</li> <li>Otočte voličom, aby ste vybrali jeden deň v týždni alebo skupinu dní a stlačte volič. Zmeny vykonané v tomto menu sa vzťahujú iba na zvolený deň v týždni alebo na vybranú skupinu dní.</li> </ul>                                                                                                    | Tu > Môj časový program 1<br>◆ Po-Pi ◆ Kopírovať<br>od 06:00 決 Vykurov. 言<br>od 23:00 ① Stim.prev. 言<br>& & & & & & & & &                                                                                                    |  |  |
| Presun spínacieho času                                                                                                    |                                                                                                    |  |  |
| <ul> <li>Otvorte menu úpravy časového programu pre vykurovanie.</li> <li>Otočte voličom, aby ste označili spínací čas.</li> <li>Stlačte volič, aby ste aktivovali pole pre zadávanie spínacieho času.</li> <li>Otočte voličom, aby ste posunuli spínací čas.<br/>Zmenený časový úsek sa zobrazí zvýraznený v rámci postupového diagramu<br/>časového programu.</li> <li>Stlačte volič.<br/>Ovládacia jednotka pracuje so zmenenými nastaveniami.</li> </ul>                                                                                                    | Image: boot state state stat |  |  |
| Nastavenie prevádzkového režimu/teploty v časovom úseku                                                                                                    |                                                                                                    |  |  |
| <ul> <li>V závislosti od druhu časového programu sa tu dá nastaviť pre každý časový úsek druh prevádzky alebo teplota:</li> <li>Otvorte menu úpravy časového programu pre vykurovanie (→ hore).</li> <li>Otočte voličom, aby ste označili prevádzkový režim/nastavenie teploty v časovom úseku.</li> <li>Stlačte volič, aby ste aktivovali pole pre zadávanie údajov.</li> <li>Otočením voliča zvolíte prevádzkový režim (vykurovaciu alebo tlmenú prevádzku) alebo teplotu.</li> <li>Zmenený časový úsek sa zobrazí zvýraznený v rámci postupového diagramu časového programu.</li> <li>Stlačte volič.</li> <li>Ovládacia jednotka pracuje so zmenenými nastaveniami.</li> </ul> | <b>Ⅲ</b> > Môj časový program 1             • Štvrtok        Kopírovať          od       08:30          ☆ Vykurov.          od       23:00          ① Stim.prev. <b>b b c c c c c c c c c c c c c c c c c c c c c c c c c c c c c c c c c c c c c</b>                                                                                                    |  |  |

Tab. 18 Individuálne prispôsobenie časového programu pre vykurovanie

| Obsluha Výsledok |                                                                                                    |                                                                                                    |  |  |
|------------------|----------------------------------------------------------------------------------------------------|----------------------------------------------------------------------------------------------------|--|--|
| VI               | Vloženie spínacieho času                                                                                                    |                                                                                                    |  |  |
| • •              | Otvorte menu úpravy časového programu pre vykurovanie (→ str. 23).<br>Otáčajte voličom, kým nebude pod posledným spínacím časom označené prázdne<br>pole pre zadávanie údajov.                                                                                                    |                                                                                                    |  |  |
| •                | Stlačte volič.<br>Nový spínací čas sa vloží automaticky 15 minút po poslednom spínacom čase.<br>Na konci nového časového úseku je vždy časovo ďalší spínací čas.<br>Je aktívne pole pre zadávanie údajov nového spínacieho času.<br>Otočte voličom, čím nastavíte želaný čas.<br>Nový časový úsek sa zobrazí zvýraznený v rámci postupového diagramu časového<br>programu.<br>Stlačte volič.<br>Spínacie časy sa automaticky triedia v chronologickom poradí. Ovládacia jednotka<br>pracuje so zmenenými nastaveniami.                                                                                                    | Im. > Môj časový program 1         • Štvrtok       Kopírovať         od       23:00       (I Stim,prev. III)         od       23:15       (I Stim,prev. III)         b       b       b       b         c       6 720 807 414-29.10                                                              |  |  |
| ٧y               | mazanie spínacieho času (napr. útlm od 08:00 hod.)                                                                                                    |                                                                                                    |  |  |
|                  | Otvorte menu úpravy časového programu pre vykurovanie (→ str. 23).<br>Otočte voličom, aby ste označili symbol pre vymazanie spínacieho času <u>i</u> .<br>Symbol <u>i</u> sa vzťahuje na spínací čas v rovnakom riadku.<br>Stlačte volič.<br>Na displeji sa zobrazí vyskakovacie okno s otázkou, či sa má vymazať vybraný spínací<br>čas.<br>Otočte voličom, aby ste označili <b>Áno</b> a stlačte volič.<br>Spínací čas je vymazaný. Predchádzajúci časový úsek sa predĺži až po nasledujúci<br>spínací čas. Spínacie časy sa automaticky triedia v chronologickom poradí. Ovládacia<br>jednotka pracuje so zmenenými nastaveniami.<br><b>pírovanie časového programu</b> (napr. prenos časového programu zo štvrtka na pondel<br>Otvorte menu úpravy časového programu pre vykurovanie (→ str. 23) a zvoľte deň v<br>týždni, ktorý sa bude kopírovať, napr. štvrtok.<br>Otočte voličom, aby ste označili <b>Kopírovať</b> . |                                                                                                    |  |  |
| <b></b>          | Stlačte volič.<br>Na displeji sa zobrazí zoznam pre výber, ktoré dni v týždni časový program prepíše<br>vybraným dňom.<br>Otočením a stlačením voliča zvolíte dni v týždni, napr. pondelok a utorok.<br>Otočte voličom, aby ste označili <b>Kopírovať</b> a stlačte volič.<br>Vo vyskakovacom okne sa zobrazí, ktorý časový program bol skopírovaný.<br>Stlačte volič                                                                                                    | od 08:30 .☆: Vykurov.<br>od 23:00 ① Stim,prev.<br>0 23:00 ② Stim,prev.<br>0 23:00 ③ Stim,prev.<br>0 23:00 ③ Stim,prev.<br>24<br>6 720 807 414-31.10<br>10 > Štvrtok kopírovať<br>10 Po ◎ Ut □ St<br>10 Pi □ So □ Ne<br><u>Kopirovať &gt;</u><br>Preniesť spinacie body z Štvrtok<br>na iné dni. |  |  |
| <b> </b>         | Suacte volic, aby ste zatvorili vyskakovacie okno.<br>Ovládacia jednotka pracuje so zmenenými nastaveniami.                                                                                                    | 6 720 807 414-32.10                                                                                                    |  |  |

Tab. 18 Individuálne prispôsobenie časového programu pre vykurovanie

V nasledovnej tabuľke je uvedené, ako zmeníte názov časových programov a vykurovacích okruhov.

| Ob                 | Obsluha Výsledok                                                                                                    |                                                                                                    |  |  |
|--------------------|----------------------------------------------------------------------------------------------------|----------------------------------------------------------------------------------------------------|--|--|
| Vv                 | Vyvolanie menu pre premenovanie časového programu                                                                                                    |                                                                                                    |  |  |
| • • •              | Keď je aktívne štandardné zobrazenie a chcete otvoriť hlavné menu, stlačte krátko<br>tlačidlo menu.<br>Otočte voličom, aby ste označili <b>Vykur.</b><br>Stlačte volič, aby ste otvorili menu <b>Vykur.</b>                                                                                                    |                                                                                                    |  |  |
|                    | Otočte voličom, aby ste označili <b>Časový program</b> .<br>Stlačte volič, aby ste otvorili menu <b>Časový program</b> .<br>Otočte voličom, aby ste označili <b>Premenovať čas.prog.</b> .<br>Stlačte volič.<br>Blikajúci kurzor označuje pozíciu, kde sa začína zadanie. Názvy časových programov<br>sú vopred štandardne označené.                                                                                                    |                                                                                                    |  |  |
| ٧y                 | volanie menu pre premenovanie vykurovacieho okruhu                                                                                                    |                                                                                                    |  |  |
| <b>A A A A</b>     | Keď je aktívne štandardné zobrazenie a chcete otvoriť hlavné menu, stlačte krátko<br>tlačidlo menu.<br>Otočte voličom, aby ste označili <b>Vykur.</b> .<br>Stlačte volič, aby ste otvorili menu <b>Vykur.</b> .<br>Otočte volič, aby ste označili <b>Premenujte VO</b> (funkcia je k dispozícii iba ak sú<br>nainštalované viaceré vykurovacie okruhy).<br>Stlačte volič.<br>Blikajúci kurzor označuje pozíciu, kde sa začína zadanie. Názvy vykurovacích okruhov<br>sú vopred štandardne označené.                                   | Image: angle of the second second |  |  |
| Za                 | dávanie a vkladanie znakov                                                                                                    |                                                                                                    |  |  |
| <b>* * * * * *</b> | Otočte voličom, aby ste presunuli kurzor na miesto, kde sa má zadať znak.<br>Stlačte volič, aby ste aktivovali pole pre zadávanie údajov vpravo od kurzora.<br>Otočením voliča zvolíte znak.<br>Stlačením voliča zadáte zvolený znak.<br>Zadá sa zvolený znak. Pre nasledovné miesto je aktivované pole pre zadávanie.<br>Otočte a stlačte volič, aby ste zadali ďalšie znaky.<br>Stlačte tlačidlo Späť, aby ste ukončili zadanie.<br>Kurzor bliká vpravo od zadaného znaku. Ovládacia jednotka pracuje so zmenenými<br>nastaveniami. | The premenovanie vyk. okruhu         Vykur. okruh         Zadat indiv. názov         vyk. okruhu.         6 720 807 414-34.10                                                                                                    |  |  |
| Vy                 | Vymazanie znaku / úplné vymazanie názvu                                                                                                    |                                                                                                    |  |  |
|                    | Otočte voličom, aby ste presunuli kurzor za písmeno, ktoré sa má vymazať.<br>Stlačte volič, aby ste aktivovali pole pre zadávanie údajov vpravo od kurzora.<br>Otáčajte voličom dovtedy, kým sa nezobrazí <b>&lt; C</b> .<br>Stlačte volič, aby ste vymazali znak vľavo od aktívneho poľa pre zadávanie<br>( <b><c< b=""> zostane aktívne).</c<></b>                                                                                                    | III. > Premenovanie vyk. okruhu<br>Vykur. okruh A G                                                                                                    |  |  |
| •                  | Znova stlačte volič, aby ste vymazali ďalšie znaky alebo stlačte tlačidlo Späť, aby ste<br>ukončili proces.<br>Kurzor bliká na mieste, na ktorom bol naposledy uvedený znak <b><c< b="">.<br/>Stlačte tlačidlo Späť, aby ste opustili zadávanie a použili zadaný názov.</c<></b>                                                                                                    | Zadat indiv. názov<br>vyk. okruhu.<br>6 720 807 414-35.10                                                                                                    |  |  |

Tab. 19 Premenovanie vykurovacieho okruhu

#### 5 Ovládanie hlavného menu

#### 5.3.3 Automatické prispôsobenie časového programu Menu: Opt.zap.čas.prog.

| Bod menu                            | Popis                                                                                                    |  |
|-------------------------------------|----------------------------------------------------------------------------------------------------|--|
| Opt.zap.čas.<br>prog. <sup>1)</sup> | <ul> <li>Keď je zapnutá optimalizácia zapínania,<br/>vykurovacie fázy sa v rámci časového<br/>programu predĺžia tak, aby bola<br/>nastavená priestorová teplota<br/>dosiahnutá už v želané časy.</li> <li>Keď je optimalizácia zapínania vypnutá,<br/>zapne sa vykurovanie v želané časy.<br/>Nastavená priestorová teplota sa<br/>dosiahne o niečo neskôr.</li> </ul> |  |

Tab. 20 Nastavenia optimalizácie spínania časových programov

 V závislosti od nainštalovaného zariadenia je prípadne potrebné vybrať vykurovací okruh (vykurovací okruh 1...4).

#### 5.3.4 Nastavenie prahovej hodnoty pre prepínanie letnej/ zimnej prevádzky

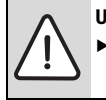

UPOZORNENIE: Poškodenie zariadenia!
 V prípade, že hrozí nebezpečenstvo mrazu.

neprepínajte zariadenie na letnú prevádzku.

Tento bod menu je k dispozícii iba v prípade regulácie podľa vonkajšej teploty. Aby bolo možné využívať reguláciu podľa vonkajšej teploty, musí byť nainštalovaný snímač vonkajšej teploty.

Počas letnej prevádzky je vykurovanie vypnuté, počas zimnej prevádzky je vykurovanie zapnuté. Teplá voda sa pripravuje nezávisle od prepínania letnej/zimnej prevádzky.

**i** 

Prepínanie letnej/zimnej prevádzky je aktívne iba v režime automatickej prevádzky (pri zohľadnení časových programov). Pre vykurovacie okruhy s konštantnou teplotou (napr. pre bazén alebo ventilačné zariadenie) prepínanie letnej/zimnej prevádzky nie je k dispozícii.

#### Menu: Prep. leto/zima

| Bod menu                        | Popis                                                                                                    |  |
|---------------------------------|----------------------------------------------------------------------------------------------------|--|
| Prep. leto/<br>zima             | <ul> <li>V lete je možné vypnúť vykurovaciu prevádzku (Stále leto).</li> <li>Vykurovaciu prevádzku je možné vypnúť v závislosti od vonkajšej teploty (Letná prev. od; funkcia je k dispozícii iba v prípade, keď je vo vykurovacom okruhu aktivovaná automatická prevádzka.)</li> <li>Vykurovacia prevádzka môže byť aktivovaná nepretržite (Trvalo zima). Kotol je napriek tomu v prevádzke iba vtedy, keď je v byte príliš chladno.</li> </ul> |  |
|                                 | Ak sú nainštalované viaceré vykurovacie<br>okruhy, je namiesto tohto bodu menu uvedený<br>vykurovací okruh 1 4.                                                                                                    |  |
| Letná prev.<br>od <sup>1)</sup> | Ak tlmená vonkajšia teplota <sup>2)</sup> dosiahne alebo<br>prekročí tu nastavenú prahovú hodnotu<br>teploty, vykurovanie sa vypne.<br>Ak tlmená vonkajšia teplota klesne o 1 °C pod<br>tu nastavenú prahovú hodnotu teploty,<br>vykurovanie sa zapne. V prípade zariadení s<br>viacerými vykurovacími okruhmi sa toto<br>nastavenie vždy vzťahuje na príslušný<br>vykurovací okruh.                                                             |  |

Tab. 21 Nastavenia prepínania letnej/zimnej prevádzky

- Funkcia je k dispozícii iba vtedy, keď je v príslušnom vykurovacom okruhu aktivované prepínanie letnej/zimnej prevádzky v závislosti od vonkajšej teploty.
- V prípade tlmenej vonkajšej teploty sa zmeny nameranej vonkajšej teploty prejavia oneskorene a zredukujú sa výkyvy teploty.

# 5.4 Zmena nastavení prípravy teplej vody

## Menu: Teplá voda

Tieto nastavenia sú k dispozícii iba v prípade, keď je v zariadení nainštalovaný minimálne jeden systém teplej vody. Voda sa pritom môže zohrievať v zásobníku alebo v prietokovom ohrievači.

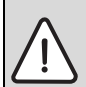

VAROVANIE: Nebezpečenstvo obarenia! Ak je aktivovaná tepelná dezinfekcia slúžiaca na zabránenie výskytu legionel, tak sa teplá voda jednorazovo zohreje na 65 °C. Od výroby je nastavená teplota teplej vody 60 °C. Pri nastaveniach na vyššie teploty vzniká nebezpečenstvo obarenia na miestach odberu teplej vody.

 Zabezpečte, aby bolo nainštalované zmiešavacie zariadenie. V prípade pochybností sa spýtajte odborníka.

Od výroby je pre prípravu teplej vody nastavený vlastný časový program. Alternatívne sa teplá voda pripravuje podľa časových programov pre vykurovania všetkých vykurovacích okruhov alebo nepretržite ( $\rightarrow$  kapitola 5.4.3, str. 28).

## Systém TÚV I alebo Systém TÚV II

Ak sú nainštalované a konfigurované dva systémy teplej vody, tak sa nastavenia systému teplej vody l alebo II menia ako u zariadení s jedným systémom teplej vody. Zmeny v príslušnom menu však platia **iba pre vybraný systém**.

## 5.4.1 Okamžitá aktivácia prípravy teplej vody

Ak je teplá voda potrebná mimo nastavených vykurovacích fáz, je možné v tomto menu aktivovať prípravu teplej vody ručne.

Menu: Jednor.pln.

| Bod menu                        | Popis                                                                                                    |
|---------------------------------|----------------------------------------------------------------------------------------------------|
| Začať teraz /<br>Prerušiť teraz | Po aktivácii jednorazového plnenia sa<br>počas nastavenej doby udržovania<br>zohrieva teplá voda na nastavenú teplotu.<br>Ak je aktivované jednorazové plnenie, tak<br><b>Začať teraz</b> v menu nahradí <b>Prerušiť</b><br><b>teraz</b> . Výberom tohto nastavenia je<br>možné okamžite ukončiť jednorazové<br>plnenie. |
| Teplota                         | Želaná teplota teplej vody (15 60 °C <sup>1)</sup> )<br>pre jednorazové plnenie                                                                                                    |
| Doba<br>udržiavania             | Trvanie jednorazového plnenia (15 minút<br>48 hodín)                                                                                                    |

Tab. 22 Nastavenia jednorazového plnenia

 V servisnom menu môže Váš servisný technik zmeniť maximálnu hodnotu pre kotol s EMS plus alebo prípravu teplej vody pomocou modulov MM100.

5

#### 5 Ovládanie hlavného menu

#### 5.4.2 Nastavenie teploty teplej vody

V tomto menu je možné nastaviť teploty teplej vody pre prevádzkový režim **Teplá voda** a **Redukcia T tep. vody**.

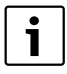

Ak jem0 nainštalovaný zásobník teplej vody v zariadení na prípravu teplej vody, je k dispozícii iba nastavenie teploty pre prevádzkový režim **Redukcia T tep. vody**.

#### Menu: Nastavenia teploty

| Bod menu                              | Popis                                                                                                    |
|---------------------------------------|----------------------------------------------------------------------------------------------------|
| Teplá voda                            | Želaná teplota teplej vody (15 60 °C <sup>1)</sup> )<br>pre prevádzkový režim <b>Teplá voda</b> . Keď je<br>aktívna automatická prevádzka, časový<br>program teplej vody sa pri každom príslušne<br>nastavenom začiatku vykurovania prepne na<br>túto teplotu. Túto teplotu nie je možné<br>nastaviť na nižšiu hodnotu než je teplota<br><b>Redukcia T tep. vody</b> . |
| Redukcia T<br>tep. vody <sup>2)</sup> | Želaná teplota teplej vody pre prevádzkový<br>režim <b>Redukcia T tep. vody</b> . Keď je aktívna<br>automatická prevádzka, časový program sa<br>pri každom príslušne nastavenom začiatku<br>vykurovania prepne na túto teplotu.                                                                                                    |

Tab. 23Nastavenia teploty teplej vody

- Maximálnu hodnotu môže zmeniť servisný technik v servisnom menu.
- Možnosť nastavenia iba u určitých typov kotlov alebo v prípade regulácie teploty pomocou samostatného modulu.

#### 5.4.3 Nastavenie časového programu pre prípravu teplej vody

V tomto menu je možné upraviť časový program pre prípravu teplej vody.

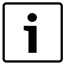

Ak je nainštalované zariadenie na prípravu teplej vody bez zásobníka teplej vody (príprava teplej vody pomocou kombinovaného kotla), sú v časovom programe k dispozícii iba prevádzkové režimy **Zap** a **Vyp**. Keď je aktivovaný prevádzkový režim **Vyp**, udržovanie tepla je vypnuté a z tohto dôvodu je teplá voda k dispozícii až po jej dlhšom odbere.

#### Prepojenie časového programu teplej vody s časovým programom pre vykurovanie

Pri základnom nastavení sa teplá voda pripravuje podľa vlastného časového programu.

- V prípade nastavenia Vlastný čas. program je denne od 05:00 hod. (v soboty a nedele od 07:00 hod.) do 23:00 aktivovaný prevádzkový režim Teplá voda (základné nastavenie časového programu). Ak sa teplá voda pripravuje pomocou kombinovaného kotla, je v rovnaké časy zapnuté udržiavanie tepla. Počas noci je v oboch prípadoch udržiavanie tepla vždy vypnuté.
- V prípade nastavenia Ako čas. program vyk.okr. je príprava teplej vody aktivovaná v prevádzkovom režime Teplá voda pol hodinu pred, počas a pol hodinu po každej fáze vykurovania u všetkých vykurovacích okruhov.

#### Menu: Časový program

| Bod menu          | Popis                                                                                                    |  |
|-------------------|----------------------------------------------------------------------------------------------------|--|
| Prev.režim        | <ul> <li>Prípravu teplej vody je možné<br/>prepojiť s časovým programom pre<br/>vykurovanie (Ako čas. program<br/>vyk.okr., → str. 28).</li> </ul>                                                                                                    |  |
|                   | <ul> <li>Pomocou Viastny cas. program sa<br/>dá pre prípravu teplej vody nastaviť<br/>časový program, ktorý pracuje<br/>nezávisle od časového programu<br/>pre vykurovanie.</li> </ul>                                                                                                    |  |
|                   | <ul> <li>V prípade nastavenia Vždy zap<br/>red. TÚV alebo Vždy zap TÚV je<br/>príprava teplej vody aktivovaná<br/>nepretržite.</li> </ul>                                                                                                    |  |
|                   | <ul> <li>V prípade Vyp sa nepripravuje teplá<br/>voda/neudržiava teplo.</li> </ul>                                                                                                    |  |
| Môj čas.prog. TÚV | Pre každý deň alebo pre každú skupinu<br>dní je možné nastaviť 6 spínacích<br>časov. Ku každému spínaciemu času je<br>možné priradiť až tri prevádzkové<br>režimy v automatickej prevádzke.<br>Minimálna doba trvania jedného<br>časového úseku medzi dvomi spínacími<br>časmi je 15 minút. |  |
| Reset programu    | V tomto bode menu sa obnoví základné<br>nastavenie časového programu<br>systému teplej vody.                                                                                                    |  |

Tab. 24 Nastavenia časového programu pre teplú vodu

V nasledovnej tabuľke je uvedené, ako sa dajú upraviť nastavenia pre prípravu teplej vody.

| Oł               | osluha                                                                                                    | Výsledok                                                                                                    |  |  |  |
|------------------|----------------------------------------------------------------------------------------------------|----------------------------------------------------------------------------------------------------|--|--|--|
| 01               | Otvorenie menu nastavení teplej vody                                                                                                    |                                                                                                    |  |  |  |
| <b>A A A</b>     | Keď je aktívne štandardné zobrazenie a chcete otvoriť hlavné menu, stlačte krátko<br>tlačidlo menu.<br>Otočte voličom, aby ste označili <b>Teplá voda</b> .<br>Stlačte volič, aby ste otvorili menu <b>Teplá voda</b> .                                                                                                    | Teplá voda      Jednorazový ohrev Nastavenia teploty      časový program      Cirkulácia      Tepelná dezinfekcia      6 720 807 414-36.10 |  |  |  |
| Vo               | oľba a nastavenie časového programu pre prípravu teplej vody                                                                                                    |                                                                                                    |  |  |  |
| <b>A A A A A</b> | Otvorte menu nastavení teplej vody.<br>Otočte voličom, aby ste označili Časový program.<br>Stlačte volič, aby ste otvorili menu Časový program.<br>Stlačte volič, aby ste otvorili menu Prev.režim.<br>Otočte voličom, aby ste vybrali Ako čas. program vyk.okr. a stlačte volič.<br>Časový program vykurovania teraz určuje aj spínacie časy časového programu pre<br>prípravu teplej vody (→ kapitola 5.4.3, str. 28). V závislosti od nainštalovaného<br>zariadenia je prípadne potrebné vybrať systém teplej vody.<br>Otočte voličom, aby ste označili bod menu Vlastný čas. program a stlačte volič.<br>Časový program pre teplú vodu nezávisí od časového programu vykurovania.<br>Spínacie časy je možné individuálne nastaviť v menu Časový program > Môj<br>čas.prog. TÚV (ovládanie ako v kapitole 5.3.2 od str. 21). V časových úsekoch platia<br>vždy teploty teplej vody nastavené pre prevádzkové režimy. |                                                                                                    |  |  |  |
| A                | xtivácia nepretržitej prípravy teplej vody                                                                                                    |                                                                                                    |  |  |  |
| * * * * * *      | Otvorte menu nastavení teplej vody.<br>Otočte voličom, aby ste označili bod menu <b>Časový program</b> .<br>Stlačte volič, aby ste otvorili menu <b>Časový program</b> .<br>Stlačte volič, aby ste otvorili menu <b>Prev.režim</b> .<br>Otočte voličom, aby ste označili <b>Vždy zap red. TÚV</b> alebo <b>Vždy zap TÚV</b> .<br>Stlačte volič.<br>Teplá voda sa pripravuje nepretržite. V závislosti od nainštalovaného zariadenia je                                                                                                    |                                                                                                    |  |  |  |

Tab. 25 Úprava nastavení pre prípravu teplej vody

### 5.4.4 Nastavenia cirkulácie teplej vody

Pomocou cirkulačného čerpadla cirkuluje teplá voda medzi zariadením na prípravu teplej vody a odberným miestom (napr. vodovodným kohútikom). Týmto spôsobom je teplá voda rýchlejšie k dispozícii v mieste odberu. Pre cirkulačné čerpadlo je možné nastaviť, kedy a ako často sa aktivuje.

Toto menu je k dispozícii iba v prípade zariadení s cirkulačným čerpadlom.

#### Menu: Cirkulácia

| Bod menu              | Popis                                                                                                    |  |
|-----------------------|----------------------------------------------------------------------------------------------------|--|
| Prev.režim            | <ul> <li>Cirkuláciu je možné trvalo vypnúť (Vyp).<br/>V prípade, že je toto nastavenie na Zap,<br/>čerpadlo pracuje podľa nastavenia vo<br/>Frekv. zapínania. Časový program pre<br/>cirkulačné čerpadlo nie je aktivovaný.</li> <li>Cirkuláciu je možné prepojiť s časovým<br/>programom pre prípravu teplej vody<br/>(Ako systém TÚV I alebo II).</li> <li>Pomocou Vlastný čas. program sa dá<br/>pre cirkulačné čerpadlo nastaviť časový</li> </ul> |  |
|                       | program, ktorý pracuje nezávisle od<br>časového programu pre teplú vodu.                                                                                                    |  |
| Frekv.<br>zapínania   | Frekvencia zapínania určuje, ako často sa<br>spustí prevádzka cirkulačného čerpadla za<br>hodinu vždy na tri minúty (1 x 3 minúty/h<br>6 x 3 minúty/h) alebo trvalo v prevádzke.<br>Cirkulácia v každom prípade pracuje iba<br>počas časových intervalov nastavených v<br>časovom programe.                                                                                                    |  |
| Môj<br>čas.prog.cirk. | Pre každý deň alebo pre každú skupinu dní<br>je možné nastaviť 6 spínacích časov. V<br>každom spínacom čase je možné zapnúť<br>alebo vypnúť cirkulačné čerpadlo.<br>Minimálna doba trvania jedného časového<br>úseku medzi dvomi spínacími časmi je<br>15 minút.                                                                                                    |  |

Tab. 26 Nastavenia cirkulácie

V nasledovnej tabuľke je uvedené, ako sa dajú upraviť nastavenia cirkulácie.

| Oł        | osluha                                                                                                    | Výsledok                                                                                                |
|-----------|----------------------------------------------------------------------------------------------------|----------------------------------------------------------------------------------------------------|
| * * * * * | Otvorte menu nastavení teplej vody (→ str. 29).<br>Otočte voličom, aby ste označili <b>Cirkulácia</b> .<br>Stlačte volič, aby ste otvorili menu <b>Cirkulácia</b> .<br>Je označený bod menu <b>Prev.režim</b> .<br>Stlačte volič.<br>Otočte voličom, aby ste označili <b>Ako systém TÚV I</b> alebo <b>II</b> a stlačte volič.<br>Ovládacia jednotka pracuje so zmenenými nastaveniami. Cirkulačné čerpadlo je v<br>prevádzke iba počas doby, keď sa pripravuje teplá voda. V závislosti od<br>nainštalovaného zariadenia je prípadne potrebné vybrať systém teplej vody. |                                                                                                    |
|           | Otočte voličom, aby ste označili <b>Vlastný čas. program</b> a stlačte volič.<br>Časový program cirkulácie nezávisí od časového programu prípravy teplej vody.<br>Spínacie časy je možné individuálne nastaviť v menu <b>Cirkulácia &gt; Môj čas.prog.cirk.</b><br>(ovládanie ako v kapitole 5.3.2 od str. 21). V časových úsekoch je cirkulácia vždy<br>zapnutá alebo vypnutá.                                                                                                    | A bij čas.progr. cirkulácie     Po-Pi → Kopirovať     od 05:00 Zap      i     od 23:00 Vyp      i     b |
| •         | Otočte voličom, aby ste označili <b>vyp</b> alebo <b>zap</b> a stlačte volič.<br>Ovládacia jednotka pracuje so zmenenými nastaveniami. Vo fázach s <b>vyp</b> je<br>cirkulačné čerpadlo vždy vypnuté.                                                                                                    |                                                                                                    |

Tab. 27 Nastavenia Úprava cirkulácie

#### 5.4.5 Tepelná dezinfekcia

Obsah zásobníka sa po tepelnej dezinfekcii pomaly ochladí až na nastavenú teplotu teplej vody. Ochladenie sa zabezpečí prevažne tepelnými stratami. Preto môže byť teplota teplej vody krátkodobo vyššia ako nastavená teplota.

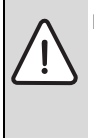

POZOR: Ohrozenie zdravia legionelami!

 V prípade nízkych teplôt teplej vody aktivujte tepelnú dezinfekciu alebo každodenné rozkúrenie<sup>1)</sup> (→ dodržujte Nariadenie o pitnej vode).

1) Každodenné rozkúrenie môže nastaviť servisný technik v servisnom menu.

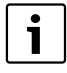

Keď je v kotle nastavená a aktívna tepelná dezinfekcia, nastavenia na ovládacej jednotke nemajú žiadny vplyv na tepelnú dezinfekciu.

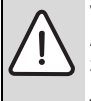

VAROVANIE: Nebezpečenstvo obarenia! Ak je aktivovaná tepelná dezinfekcia slúžiaca na zabránenie výskytu legionel, tak sa teplá voda jednorazovo zohreje na 65 °C (napr. v utorok v noci o 02:00 hod.).

- Tepelnú dezinfekciu vykonávajte iba mimo bežnej doby prevádzky.
- Zabezpečte, aby bolo nainštalované zmiešavacie zariadenie. V prípade pochybností sa spýtajte odborníka.

Tepelná dezinfekcia zabezpečuje hygienicky bezchybnú kvalitu teplej vody. Za týmto účelom sa teplá voda pravidelne zohreje na nastavenú teplotu. Tým sa zničia napr. aj baktérie legionella. V tomto menu sa konfiguruje tepelná dezinfekcia.

Ak je zásobník teplej vody pripojený za hydraulickou výhybkou, nemusí sa prípadne dosiahnuť teplota potrebná pre tepelnú dezinfekciu. Ďalšie informácie o tejto téme sa dozviete od Vášho servisného technika.

Toto menu je k dispozícii iba v prípade systémov teplej vody so zásobníkom teplej vody.

#### Menu: Tepelná dezinfekcia

| Bod menu                           | Popis                                                                                                    |
|------------------------------------|----------------------------------------------------------------------------------------------------|
| Štart                              | Celý objem vody sa automaticky raz za týždeň<br>alebo raz denne zohreje na nastavenú teplotu<br>iba v prípade, ak je tu nastavené <b>Auto</b> . |
| Začať teraz /<br>Prerušiť<br>teraz | Okamžité jednorazové spustenie alebo<br>prerušenie tepelnej dezinfekcie nezávisle od<br>stanoveného dňa v týždni                                |
| Teplota                            | Teplota celého objemu teplej vody pri<br>tepelnej dezinfekcii (65 80 °C, základné<br>nastavenie 70 °C)                                          |
| Deň v týž.                         | Deň v týždni, kedy sa automaticky vykoná<br>tepelná dezinfekcia raz za týždeň alebo každý<br>deň                                                |
| Čas                                | Čas automatického spustenia tepelnej<br>dezinfekcie                                                                                             |

Tab. 28 Nastavenia pre tepelnú dezinfekciu

#### 5.4.6 Zmena názvu systému teplej vody<sup>1)</sup> Menu: Premen. systém TÚV.

V tomto menu je možné upraviť názvy systémov teplej vody, aby ich bolo možné jednoduchšie priradiť. Názov vybraného systému je možné zmeniť rovnakým spôsobom ako názov vykurovacieho okruhu (→ tab. 19, str. 25). Toto Vám pomôže pri výbere správneho systému teplej vody.

## 5.5 Nastavenie dovolenkového programu

#### Menu: Dovolenka

Ak odchádzate z domu na viac dní alebo strávite počas Vašej dovolenky viac dní doma, môžete nastaviť dovolenkový program. Takto budete počas trvania dovolenkového programu vykurovať mimoriadne úsporne alebo s časovým programom "ako v sobotu" alebo nebudete vykurovať vôbec. Prípravu teplej vody môžete počas dovolenky voliteľne úplne vypnúť. Základné nastavenie zabezpečuje energeticky úspornú a bezpečnú prevádzku počas dovolenky. Solárne zariadenie zostane počas trvania dovolenky v prevádzke. Počas trvania dovolenky sa na displeji zobrazuje informácia, dokedy je aktivovaný dovolenkový program.

| 17:11                   | Śt, 07.02.2013  |  |
|-------------------------|-----------------|--|
| <u>22.0°°</u>           | ∳∆<br>14.0°°    |  |
| V01 Dovol. do 15.2.2013 |                 |  |
| 6 72                    | 0 807 414-42.10 |  |

#### Obr. 4 Štandardné zobrazenie počas dovolenky

Nastavenia a použitie dovolenkového programu nemenia inak platné časové programy. Po uplynutí dovolenkového programu pracuje ovládacia jednotka znova s nastaveným časovým programom. Dovolenkový program sa po jeho uplynutí automaticky vymaže.

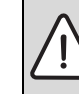

- UPOZORNENIE: Poškodenie zariadenia!
- Skôr než odídete na dlhší čas, zmeňte iba nastavenia v Dovolenka.
- Po dlhšej neprítomnosti manometrom skontrolujte prevádzkový tlak vo vykurovacom zariadení a v prípadne nainštalovanom solárnom zariadení.
- Solárne zariadenie nevypínajte ani v prípade dlhšej neprítomnosti.

Podrobný popis ako nastaviť dovolenkový program nájdete v tab. 30 od str. 34.

V zariadení s dvomi alebo viacerými vykurovacími okruhmi je možné pre každý vykurovací okruh nainštalovať jedno diaľkové ovládanie. Ak je k vykurovaciemu okruhu pridelená RC200 ako diaľkové ovládanie, tak RC200 určuje dovolenkový program pre vykurovanie. Pre tento vykurovací okruh nie je možné nastaviť dovolenkový program pomocou RC300. Dovolenkový program RC200 ako diaľkového ovládania nemá žiadny vplyv na stav prípravy teplej vody.

| i |  |
|---|--|
|   |  |

Keď je pre vykurovací okruh nastavený druh regulácie Konštantný, nie je pre tento vykurovací okruh k dispozícii žiadny dovolenkový program.

Toto menu je k dispozícii iba v zariadeniach s dvomi systémami teplej vody.

Logamatic RC300 - 6 720 820 464 (2016/09)

|  | Menu: Dovol. | . 1, Dovol | 2, Dovol. 3 | Dovol. 4 | a Dovol. 5 |
|--|--------------|------------|-------------|----------|------------|
|--|--------------|------------|-------------|----------|------------|

| Bod menu              | Popis                                                                                                    |  |
|-----------------------|----------------------------------------------------------------------------------------------------|--|
| Obdobie<br>dovol.     | Nastavte začiatok a koniec neprítomnosti<br>počas dovolenky: Dovolenkový program sa<br>začne v nastavený začiatok o 00:00 hod.<br>Dovolenkový program sa skončí v nastavený<br>koniec o 24:00 hod.                                                                                                    |  |
| Výber<br>vyk.okr./TÚV | Dovolenkový program ovplyvní tu označené<br>časti zariadenia.<br>Na výber je iba celé zariadenie alebo časti<br>zariadenia, napr. vykurovacie okruhy a<br>systémy teplej vody. Nezobrazujú sa<br>vykurovacie okruhy, ku ktorým je priradená<br>ovládacia jednotka RC200 ako diaľkové<br>ovládanie. Dovolenkový program je nutné<br>vždy nastaviť na diaľkovom ovládaní.                                                                                                    |  |
| Vykur.                | <ul> <li>Regulácia priestorovej teploty pre vybrané vykurovacie okruhy počas trvania dovolenky:</li> <li>V prípade Ako sobota sa každý deň vykuruje vo vybraných vykurovacích okruhoch podľa príslušného aktivovaného časového programu pre sobotu (dovolenka doma).</li> <li>Je možné nastaviť ľubovoľnú, Konšt. teplota, ktorá bude platiť počas celej dovolenky pre vybrané vykurovacie okruhy.</li> <li>V prípade nastavenia Vyp sa úplne deaktivuje vykurovanie pre vybrané vykurovacie okruhy.</li> <li>V prípade nastavenia TIm. prevádzka sa vykuruje vo vybraných vykurovacích okruhoch v prevádzkovom režime, ktorý nastavil servisný technik (Reduk. prevádzka, Prah vonk. teploty, Prah pries. teploty od str. 42).</li> </ul> |  |

Tab. 29 Nastavenia dovolenkových programov

| Bod menu                                   | Popis                                                                                                    |
|--------------------------------------------|----------------------------------------------------------------------------------------------------|
| Teplá voda                                 | <ul> <li>Nastavenia teplej vody pre vybrané systémy teplej vody počas trvania dovolenky.</li> <li>V prípade nastavenia Vyp nie je počas celého trvania dovolenky k dispozícii žiadna teplá voda.</li> <li>V prípade nastavenia Vyp + tep. dez. zap. je deaktivovaná príprava teplej vody, avšak tepelná dezinfekcia sa vykonáva ako zvyčajne raz za týždeň alebo každý deň.</li> </ul> |
|                                            | V prípade, že budete tráviť dovolenku doma,<br>nesmiete označiť systémy teplej vody v<br>Výber vyk.okr./TÚV, aby bola k dispozícii<br>teplá voda.                                                                                                    |
|                                            | Ak je nainštalované solárne zariadenie, tak<br>počas dovolenkovej prevádzky pracuje<br>normálne ďalej.                                                                                                    |
| Vymazať                                    | Vymazanie všetkých nastavení vybraného<br>dovolenkového programu                                                                                                    |
| Tab. 29 Nastavenia dovolenkových programov |                                                                                                    |

#### 5 Ovládanie hlavného menu

V nasledovnej tabuľke je zobrazený postup, ako nastavíte, prerušíte a vymažete dovolenkový program. Dovolenkový program sa spustí v nastavený dátum iba vo vykurovacích okruhoch, v ktorých je aktivovaný režim automatickej prevádzky.

| Ob      | osluha                                                                                                    | Výsledok                                                                                                    |
|---------|----------------------------------------------------------------------------------------------------|----------------------------------------------------------------------------------------------------|
| Ot      | vorenie menu dovolenkového programu                                                                                                    |                                                                                                    |
| <b></b> | <ul> <li>Keď je aktívne štandardné zobrazenie a chcete otvoriť hlavné menu, stlačte krátko tlačidlo menu.</li> <li>Otočte voličom, aby ste označili Dovolenka.</li> <li>Stlačte volič, aby ste otvorili menu Dovolenka.</li> <li>Otočte voličom, aby ste označili Dovol. 1, 2, 3, 4 alebo 5. Ak je pre dovolenkový program nastavený časový interval, zobrazí sa v menu dátum jeho začiatku.</li> <li>Stlačte volič.</li> <li>Ak je časový interval dovolenkového programu už nastavený, zobrazí sa menu</li> <li>Dovol. 1, 2, 3, 4 alebo 5. Ak nie je časový interval dovolenkového programu nastavený, treba nastaviť dátum začiatku a konca dovolenkového programu.</li> </ul>                                                                                                    | C Dovolenka     Dovolenka 1 →     Dovolenka 2 →     Dovolenka 3 →     Dovolenka 4 →     Dovolenka 5 →     Covolenka 5 →                                                                    |
| Na      | Nasiedne sa zobrazi menu Dovol. 1, 2, 3, 4 alebo 3.                                                                                                    |                                                                                                    |
|         | Otvorte menu dovolenkového programu.<br>Je otvorený bod menu pre zadanie začiatku a konca trvania dovolenky. Je označené<br>pole pre zadanie dňa začiatku.<br>Otočte voličom, aby ste označili deň, mesiac alebo rok začiatku alebo konca a stlačte<br>volič.<br>Aktivuje sa označené pole pre zadanie údaja. Ak ešte nebolo určené trvanie<br>dovolenky, stanoví sa ako dátum jej začiatku aktuálny dátum. Dátum konca je jeden<br>týždeň po dátume začiatku.<br>Otočte a stlačte volič, aby ste nastavili deň, mesiac a rok začiatku alebo konca.<br>Keď je nastavená doba dovolenky, otočte voličom, aby ste označili <b>Ďalej</b> a stlačte<br>volič.<br>Ak sa na displeji zmení zobrazenie na vyššiu rovinu menu, tak ovládacia jednotka<br>pracuje so zmenenými nastaveniami.<br>Ak sa na displeji ovládacej jednotky nezobrazí vyššia rovina menu, postupujte podľa<br>pokynov zobrazených na displeji. | △ > Doba dovolenky         Začiatok:       08.02.2013         Koniec:       15.02       2013         Ďalej       >         Nastavte obdobie       dovolenky 1.         6 720 807 414-44.10 |
| Vo      | ľba a nastavenie vykurovacieho okruhu a systému teplej vody pre dovolenkový pro                                                                                                    | ogram                                                                                                    |
| • •     | Otvorte menu dovolenkového programu.<br>Otočte voličom, aby ste označili <b>Výber vyk.okr./TÚV</b> .                                                                                                    |                                                                                                    |

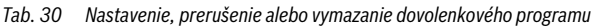

| Obsluha                                                                                                    | Výsledok                                                                                                    |
|----------------------------------------------------------------------------------------------------|----------------------------------------------------------------------------------------------------|
| <ul> <li>Stlačte volič, aby ste otvorili menu Výber vyk.okr./TÚV.</li> <li>V prípade voľby Celé zariadenie sú označené všetky časti zariadenia.</li> <li>Otočte voličom, ak si želáte označiť vykurovací okruh alebo systém teplej vody.</li> <li>Stlačte volič.</li> <li>Zruší sa výber vykurovacieho okruhu alebo systém teplej vody. Znova stlačte volič, aby ste opäť vybrali vykurovací okruh alebo systém teplej vody.</li> <li>V prípade zrušenia výberu vykurovacieho okruhu alebo systém teplej vody.</li> <li>V prípade zrušenia výberu vykurovacieho okruhu alebo systém teplej vody.</li> <li>V prípade zrušenia výberu okurovacieho okruhu alebo systém teplej vody.</li> <li>V prípade zrušenia výberu okurovacieho okruhu alebo systém teplej vody.</li> <li>V prípade zrušenia výberu okurovacieho okruhu alebo systém teplej vody.</li> <li>V prípade zrušenia výberu okurovacieho okruhu alebo systém teplej vody.</li> <li>V prípade zrušenia výberu okurovacieho okruhu alebo systém teplej vody.</li> <li>V prípade zrušenia výberu okurovacieho okruhu alebo systém teplej vody.</li> <li>V prípade zrušenia výberu okurovacieho okruhu alebo systém teplej vody.</li> <li>V prípade zrušenia výberu okurovacieho okruhu alebo systém teplej vody.</li> <li>V prípade zrušenia výberu okurovacieho okruhu alebo systém teplej vody.</li> <li>V prípade zrušenia výberu okurovacieho okruhu alebo systém teplej vody.</li> <li>Otočte voličom, aby ste označili Ďalej a stlačte volič.</li> <li>Ovládacia jednotka pracuje so zmenenými nastaveniami.</li> <li>Skontrolujte a v prípade potreby upravte vykurovanie a teplú vodu (→ kapitola 5.5, str. 32).</li> </ul> |                                                                                                    |
| Prerušenie dovolenkového programu                                                                                                    |                                                                                                    |
| <ul> <li>Počas trvania dovolenky sa na displeji zobrazuje informácia, dokedy je aktivovaný dovolenkový program. Ak sú nainštalované dva alebo viaceré vykurovacie okruhy, je nutné pred prerušením dovolenkového programu zvoliť vykurovací okruh</li> <li>(→ kapitola 4.1, str. 10).</li> <li>Stlačte tlačidlo man.<br/>Je aktivovaná ručná prevádzka. Aktuálne platná priestorová teplota sa zobrazí vo vyskakovacom okne v spodnej polovici displeja.</li> <li>Zmeňte prípadnú želanú priestorovú teplotu.</li> <li>Stlačte tlačidlo auto, aby ste znova aktivovali dovolenkový program.</li> <li>Ak je dovolenkový program nastavený na Ako sobota, môžete ho prerušiť aj otočením voliča. Zmena bude účinná do nasledujúceho spínacieho času aktívneho časového programu. Od tohto spínacieho času znova platí dovolenkový program.</li> </ul>                                                                                                    | 16:36       Št. 07.02.2013         2000°C       Image: Constraint of the state of the state of the |
| Vymazanie dovolenkového programu, napr. kvôli jeho predčasnému ukončeniu                                                                                                    |                                                                                                    |
| <ul> <li>Otvorte menu dovolenkového programu (→ str. 34).</li> <li>Otočte voličom, aby ste označili bod menu Vymazať a stlačte volič.<br/>Na displeji sa zobrazí vyskakovacie okno s otázkou, či sa má vymazať vybraný dovolenkový program.</li> <li>Otočte voličom, aby ste označili Áno a stlačte volič.</li> <li>Vo vyskakovacom okne sa zobrazí hlásenie, ktorý dovolenkový program bol vymazaný.</li> <li>Stlačte volič.<br/>Dovolenkový program je vymazaný.</li> </ul>                                                                                                    | Chcete vymazať<br>Chcete vymazať Dovolenka 1?<br>▲no Nie<br>6 720 807 414-47.10                                                                                                    |

Tab. 30 Nastavenie, prerušenie alebo vymazanie dovolenkového programu

#### Ovládanie hlavného menu

## 5.6 Všeobecné nastavenia

V prípade krátkodobého výpadku prúdu alebo krátkych fáz s vypnutím kotla sa nestratia žiadne nastavenia. Ovládacia jednotka sa opäť spustí po obnovení napájania. Ak fáza vypnutia trvá dlhšiu dobu, je možné, že bude znovu treba nastaviť čas a dátum. Nie je potrebné vykonať žiadne ďalšie nastavenia (tab. 8, str. 12).

#### Menu: Nastavenia

| Bod menu                 | Popis                                                                                                    |
|--------------------------|----------------------------------------------------------------------------------------------------|
| Jazyk                    | Jazyk zobrazovaných textových hlásení na<br>displeji                                                                                                    |
| Formát času              | Prestavenie zobrazovania medzi 24-<br>hodinovým a 12-hodinovým formátom.                                                                                                    |
| Čas                      | Podľa tohto času sa vykonávajú všetky<br>časové programy a tepelná dezinfekcia. V<br>tomto menu je možné nastaviť čas.                                                                                                    |
| Formát dátumu            | Zmena zobrazenia dátumu.                                                                                                    |
| Dátum                    | Podľa tohto dátumu sa vykonáva o.i.<br>dovolenkový program. Podľa tohto dátumu<br>sa určuje aj aktuálny deň v týždni, ktorý má<br>vplyv na časové programy a napr. na<br>tepelnú dezinfekciu. V tomto menu je<br>možné nastaviť dátum.                              |
| Aut. prep. času          | Zapnutie alebo vypnutie automatického<br>prepínania letného a zimného času. V<br>prípade nastavenia <b>Áno</b> sa automaticky<br>zmení čas (v poslednú marcovú nedeľu z<br>02:00 hod. na 03:00 hod., v poslednú<br>októbrovú nedeľu z 03:00 hod. na<br>02:00 hod.). |
| Kontrast<br>displeja     | Zmena kontrastu (pre lepšiu čitateľnosť)                                                                                                    |
| Kalibr.sn.<br>priest. T. | Korekcia priestorovej teploty zobrazovanej<br>na ovládacej jednotke až $0 \pm 3 ^{\circ}$ C<br>( $\rightarrow$ Kalibrácia snímača priestorovej teploty<br>(Kalibr.sn.priest. T.), str. 36).                                                                         |
| Korekcia času            | Korekcia času interných hodín ovládacej<br>jednotky v s/týždeň (→ Správne<br>nastavenie korekcie času (Korekcia času),<br>str. 36)                                                                                                    |
| Štand. zobr.             | Nastavenia zobrazovania ďalších teplôt v<br>štandardnom zobrazení                                                                                                    |

Tab. 31 Všeobecné nastavenia

| Bod menu             | Popis                                                                                                    |
|----------------------|----------------------------------------------------------------------------------------------------|
| Internetové<br>heslo | Resetujte personalizované heslo pre<br>internetové pripojenie (k dispozícii iba v<br>prípade, ak je nainštalovaný komunikačný<br>modul web KM alebo elektronika kotla s<br>integrovaným komunikačným rozhraním).<br>Pri ďalšom prihlásení, napr. pomocou<br>aplikácie, budete automaticky vyzvaný,<br>aby ste zadali nové heslo. |

Tab. 31 Všeobecné nastavenia

#### Kalibrácia snímača priestorovej teploty (Kalibr.sn.priest. T.)

- Do blízkosti ovládacej jednotky namontujte vhodný teplomer tak, aby bol aj s ovládacou jednotkou vystavený rovnakým teplotným podmienkam.
- Počas jednej hodiny zabráňte vplyvom tepelných zdrojov, napr. slnečného žiarenia, telesného tepla, atď. na ovládaciu jednotku a teplomer.
- Otvorte menu pre kalibráciu snímača.
- Otočte voličom, aby ste nastavili korekčnú hodnotu priestorovej teploty. Napríklad ak teplomer zobrazuje teplotu vyššiu o 0,7 °C ako ovládacia jednotka, zvýšte nastavenú hodnotu o 0,7 K.
- Stlačte volič. Ovládacia iednotka pracuje so zmenenými nastaveniami.

#### Správne nastavenie korekcie času (Korekcia času)

Príklad výpočtu hodnoty pre korekciu času v prípade časovej odchýlky o cca. –6 minút za rok (hodiny ovládacej jednotky meškajú 6 minút):

- 6 minút za rok = 360 sekúnd za rok
- 1 rok = 52 týždňov
- 360 sekúnd : 52 týždňov = 6,92 sekúnd za týždeň
- · Zvýšte korekciu času o 7 sekúnd za týždeň.

#### 5.7 Úprava nastavení pre hybridné systémy Menu: Hybr. systém

V zariadení s hybridným systémom existujú dva rôzne zdroje tepla. Jeden zdroj tepla využívajúci obnoviteľné energie vyrába teplo z tepla zeme, vzduchu, z biomasy alebo zo slnečnej energie. Okrem toho vykuruje konvenčný kotol na olej, plyn alebo elektrickú energiu. Tieto navzájom zladené zdroje tepla môžu byť dva samostatné prístroje alebo môžu byť zabudované v spoločnom kryte.

Ak je v zariadení nainštalovaný hybridný systém alebo hybridný prístroj, je k dispozícii menu Hybr. systém. V závislosti od nainštalovaného hybridného systému alebo hybridného prístroja a s ním spojených konštrukčných skupín alebo komponentov je možné vykonávať rôzne nastavenia. Všimnite si aj ďalšie informácie uvedené v technickej dokumentácii hybridného systému alebo hybridného prístroja (napr. Logatherm WPLSH).

## 6 Vyvolanie informácií o zariadení

V informačnom menu je možné jednoduchým spôsobom vyvolať aktuálne hodnoty a informácie o aktívnych prevádzkových stavoch zariadenia. V tomto menu nie je možné meniť žiadne nastavenia.

Informačné menu sa automaticky prispôsobí Vášmu zariadeniu. Niektoré body menu sú k dispozícii iba vtedy, ak je zariadenie príslušne zostavené a ak je správne nastavená ovládacia jednotka ( $\rightarrow$  kapitola 2.2, str. 5).

 Keď je aktívne štandardné zobrazenie, stlačte tlačidlo info, aby ste otvorili informačné menu.

- Otočte voličom, aby ste vybrali želané menu, napr. Teplá voda.
- Stlačte volič, aby ste otvorili zvolené menu.
- Otočte voličom, aby ste zobrazili ďalšie informácie, ktoré sú k dispozícii.
- Stlačte tlačidlo Späť, aby ste prešli na vyššiu rovinu menu.
- Stlačte tlačidlo Späť a podržte ho stlačené, aby ste sa vrátili na štandardné zobrazenie.

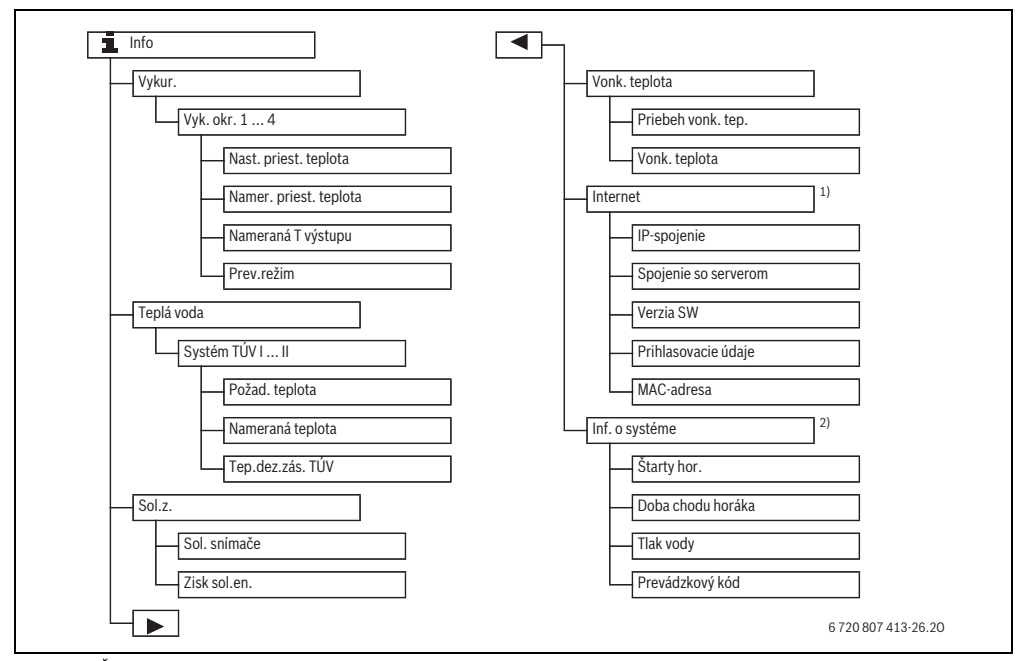

Obr. 5 Štruktúra informačného menu

- 1) K dispozícii iba v prípade, ak je nainštalovaný komunikačný modul web KM alebo elektronika kotla s integrovaným komunikačným rozhraním.
- 2) K dispozícii iba u určitých typov kotlov bez kaskádového modulu (napr. MC400).

#### Menu: Vykur.

Body v tomto menu sú k dispozícii iba pre nainštalované vykurovacie okruhy.

| Bod menu                  | Popis                                                                                                    |
|---------------------------|----------------------------------------------------------------------------------------------------|
| Nast. priest.<br>teplota  | <ul> <li>Aktuálne platná želaná priestorová<br/>teplota vo zvolenom vykurovacom<br/>okruhu:</li> <li>Prípadne sa mení v režime<br/>automatickej prevádzky<br/>niekoľkokrát za deň.</li> <li>Trvalo konštantná v režime ručnej<br/>prevádzky</li> </ul> |
| Namer. priest.<br>teplota | Aktuálne nameraná priestorová teplota<br>vo zvolenom vykurovacom okruhu                                                                                                    |
| Nameraná T<br>výstupu     | Aktuálne nameraná teplota výstupu vo<br>zvolenom vykurovacom okruhu                                                                                                    |
| Prev.režim                | Aktuálne platný prevádzkový režim vo<br>zvolenom vykurovacom okruhu (Vyp,<br>Vykur., Tim. prevádzka, Leto,<br>Dovolenka alebo Ručne)                                                                                                    |

Tab. 32 Informácie o vykurovaní

#### Menu: Teplá voda

Toto menu je k dispozícii iba v prípade, keď je nainštalovaný minimálne jeden systém teplej vody.

| Bod menu         | Popis                                                                    |
|------------------|--------------------------------------------------------------------------|
| Požad. teplota   | Želaná teplota teplej vody vo zvolenom<br>systéme teplej vody            |
| Nameraná teplota | Aktuálne nameraná teplota teplej vody<br>vo zvolenom systéme teplej vody |
| Tep.dez.zás. TÚV | Tepelná dezinfekcia zásobníka teplej<br>vody aktívna alebo nie           |

Tab. 33 Informácie o teplej vode

#### Menu: Sol.z.

Toto menu je k dispozícii iba v prípade, keď je nainštalované solárne zariadenie. V jednotlivých bodoch menu sú k dispozícii informácie iba vtedy, keď sú nainštalované príslušné časti zariadenia.

| Bod menu                   | Popis                                                                                                    |  |
|----------------------------|----------------------------------------------------------------------------------------------------|--|
| Sol. snímače<br>(graficky) | Aktuálne namerané teploty so<br>zobrazením polohy vybraného snímača<br>teploty v hydraulike solárneho<br>zariadenia (s grafickou vizualizáciou<br>aktuálnych prevádzkových stavov<br>akčných členov solárneho zariadenia) |  |
| Zisk sol.en.               | Zisk solárnej energie za<br>predchádzajúci týždeň, zisk solárnej<br>energie počas aktuálneho týždňa a<br>celkový zisk solárnej energie od<br>uvedenia solárneho zariadenia do<br>prevádzky                                |  |

Tab. 34 Informácie o solárnom zariadení

| Oł    | bsluha                                                                                                    | Výsledok                                                             |
|-------|----------------------------------------------------------------------------------------------------|----------------------------------------------------------------------|
| ٧y    | volanie informácií o solárnom zariadení                                                                                                    |                                                                      |
| A A A | Keď je aktívne štandardné zobrazenie, stlačte tlačidlo info, aby ste otvorili<br>informačné menu.<br>Otočte voličom, aby ste označili <b>Sol.z.</b> .<br>Stlačte volič, aby ste otvorili menu <b>Sol.z.</b> .                                                                                                    | £ > Solár Sol. snímače > Zisk solárnej energie > 6 720 807 414-49.10 |
| •     | Otočte voličom, aby ste označili bod menu <b>Sol. snímače</b> a stlačte volič.<br>Zobrazuje sa aktuálna teplota na snímači teploty označenom najmenším číslom. Číslo<br>v grafickom znázornení označuje polohu snímača teploty v zariadení, napr. teploty<br>kolektora [1].                                                                             |                                                                      |
| •     | Ak si želáte vyvolať informácie o ďalších teplotách, otočte voličom.<br>Na grafikách informačného menu sa zobrazujú nainštalované čerpadlá, zmiešavače a<br>ventily. Ak niektoré čerpadlo pracuje, symbol čerpadla () sa otáča. Vyplnené<br>trojuholníky v symboloch pre zmiešavače alebo ventily znázorňujú, ktorým smerom<br>tečie solárna kvapalina. | t > Sol. snímače<br>Teplota ∨ zásobníku, dole 32*C                   |
| Inf   | formácie o zisku solárnej energie                                                                                                    |                                                                      |
| •     | Keď je aktívne štandardné zobrazenie, stlačte tlačidlo info, aby ste otvorili informačné menu.                                                                                                    | <b>i</b> > Zisk solárnej energie                                     |
| ►     | Otočte voličom, aby ste označili <b>Sol.z.</b>                                                                                                    | Aktualny tyżden V kWh 1/3 •                                          |
| ►     | Stlačte volič, aby ste otvorili menu <b>Sol.z.</b> .                                                                                                    | st 100 št 100                                                        |
|       | Utočte voličom, aby ste označili <b>Zisk sol.en.</b> a stlačte volič.                                                                                                    | Pi So                                                                |
|       | Zobrazia sa informacie o Ziskoch solarnej energie pocas aktualneho tyzdna.                                                                                                    | Ne                                                                   |
|       | ak si zelate prepinat medzi zobrazenim informacie o zisku solarnej energie počas<br>aktuálneho týždňa, predchádzajúceho týždňa a celkovým ziskom solárnej energie od<br>uvedenia zariadenia do prevádzky, otáčajte voličom.                                                                                                    | 6 720 807 414-52.10                                                  |

Tab. 35 Vyvolanie informácií o solárnom zariadení

## 6 Vyvolanie informácií o zariadení

### Bod menu: Vonk. teplota

Toto menu je k dispozícii iba v prípade, keď je nainštalovaný snímač vonkajšej teploty.

V tomto menu sa zobrazuje aktuálne nameraná vonkajšia teplota. Okrem toho tu nájdete diagram priebehu vonkajšej teploty počas aktuálneho a predchádzajúceho dňa (vždy od 00:00 hod. do 24:00 hod.).

| Obsluha |                                                                                                    | Výsledok                                 |
|---------|----------------------------------------------------------------------------------------------------|------------------------------------------|
| ۷       | volanie priebehu vonkajšej teploty                                                                                                    |                                          |
| •       | Keď je aktívne štandardné zobrazenie, stlačte tlačidlo info, aby ste otvorili<br>informačné menu.<br>Otočte voličom, aby ste označili <b>Vonk. teplota</b> a stlačte volič. |                                          |
| •       | Stlačte volič.<br>Na diagrame je znázornený priebeh vonkajšej teploty počas posledných 2 dní<br>(ďalšie podrobnosti → kapitola 6, str. 37).                                 | Vonkajšia teplota<br>6 720 807 414-53.10 |

Tab. 36 Vyvolanie informácií o vonkajšej teplote

#### Menu: Internet

Toto menu je k dispozícii iba v prípade, ak je nainštalovaný komunikačný modul.

| Bod menu                                       | Popis                                                                                                    |  |
|------------------------------------------------|----------------------------------------------------------------------------------------------------|--|
| IP-spojenie                                    | Stav spojenia medzi komunikačným<br>modulom a routerom                                                                |  |
| Spojenie so<br>serverom                        | Stav spojenia medzi komunikačným<br>modulom a Internetom (prostredníctvom<br>routera)                                 |  |
| Verzia SW Verzia softvéru komunikačného modulu |                                                                                                    |  |
| Prihlasovacie<br>údaje                         | Prihlasovacie meno a heslo pre prihlásenie<br>do aplikácie na ovládanie zariadenia<br>pomocou inteligentného telefónu |  |
| MAC-adresa                                     | MAC-adresa komunikačného modulu                                                                                       |  |

Tab. 37 Informácie o internetovom spojení

#### Menu: Inf. o systéme

Toto menu je k dispozícii iba v prípade, keď nie je nainštalovaný žiadny kaskádový modul (napr. MC400). V jednotlivých bodoch menu sú k dispozícii informácie iba vtedy, keď sú nainštalované príslušné časti zariadenia.

| Bod menu                                                                                                    | Popis                                                                    |  |
|----------------------------------------------------------------------------------------------------|--------------------------------------------------------------------------|--|
| Štarty hor.                                                                                                    | Počet štartov horáka od uvedenia<br>zariadenia do prevádzky              |  |
| Doba chodu<br>horáka                                                                                                    | Prevádzkové hodiny všetkých častí<br>zariadenia, ktoré zaznamenáva kotol |  |
| Tlak vody         Zobrazovanie tlaku v zariadení pomoco           elektronického snímača tlaku vody                                                            |                                                                          |  |
| Prevádzkový         Zobrazenie stavu prístroja formou           kód         prevádzkového kódu (napr. aktívne           blokovanie taktovania) alebo kódu port |                                                                          |  |

Tab. 38 Informácie o zariadení

# 7 Pokyny na úsporu energie

#### Úsporné vykurovanie

- Využívajte časový program aktiváciou automatickej prevádzky. Nastavte želané priestorové teploty pre režim vykurovania a tlmenej prevádzky podľa Vášho vnímania teploty. Prispôsobte časový program Vášmu osobnému životnému štýlu.
  - Vykurovacia prevádzka 🔆 = normálne vykurovanie
  - Tlmená prevádzka = aktívne bývanie, neprítomnosť alebo spánok.
- Vo všetkých miestnostiach nastavte termostatické ventily tak, aj bolo tiež možné dosiahnuť príslušnú želanú priestorovú teplotu. Až po tom, keď sa po dlhšej dobe nedosiahne želaná priestorová teplota, zvýšte teploty v prevádzkových režimoch.
- Ak sa ovládacia jednotka nachádza vo Vašom byte, môže kvôli optimalizácii presnosti regulácie zaznamenávať priestorovú teplotu podľa príslušného nastavenia. Zabráňte vplyvu tepla z cudzích zdrojov (napr. slnečného žiarenia, z kachlí, atď.). V opačnom prípade môže dôjsť k neželaným výkyvom priestorovej teploty.
- Pred vykurovacie telesá neumiestňujte žiadne veľké predmety, ako napr. pohovku (min. odstup 50 cm). V opačnom prípade nebude môcť zohriaty vzduch cirkulovať a vyhrievať miestnosť.
- Ak znížite priestorovú teplotu o 1 K (1 °C), ušetríte až 6 % energie.

Nie je však rozumné nechať klesnúť teplotu v každodenne vykurovaných miestnostiach pod + 15 °C. V takomto prípade dôjde k silnému vychladnutiu stien. Vo fáze rozkurovania rušia studené steny klímu v miestnosti tým, že naďalej vyžarujú chlad. Ak potom ešte zvýšite priestorovú teplotu, spotrebuje sa viac energie než v prípade rovnomerného prísunu tepla.

V prípade dobrej tepelnej izolácie Vašej budovy sa po fáze vykurovania prípadne nedosiahne želaná priestorová teplota pre tlmenú prevádzku . Napriek tomu ušetríte energiu, pretože vykurovanie zostane vypnuté. Ešte viac energie ušetríte, keď nastavíte skorší spínací čas pre tlmenú prevádzku .

#### Správne vetranie

Okná nakrátko otvorte dokorán, namiesto toho, aby ste ich nechali pootvorené. V prípade pootvorených okien dochádza k silnému úniku tepla z miestnosti bez toho, aby sa významnejšie vylepšil vzduch v miestnosti.

Počas vetrania zatvorte termostatické ventily na vykurovacích telesách.

#### Príprava teplej vody podľa potreby

- Časový program využívajte v maximálnej miere zhody fáz vykurovania a časov, kedy je potrebná teplá voda, aj pre automatickú prevádzku prípravy teplej vody.
- Teplotu teplej vody nastavte čo možno najnižšiu. Tým ušetríte energiu bez významnejšieho negatívneho vplyvu na komfort teplej vody.

## 8 Často kladené otázky

# Prečo nastavujem požadovanú priestorovú teplotu, hoci sa táto nemeria?

Nastavením želanej priestorovej teploty zmeníte vykurovaciu krivku. Zmenou vykurovacej krivky sa zmení aj teplota vykurovacej vody a tým aj teplota vykurovacích telies.

#### Prečo nesúhlasí priestorová teplota nameraná samostatným teplomerom so zobrazovanou priestorovou teplotou?

Na priestorovú teplotu majú vplyv rôzne veličiny. Ak je ovládacia jednotka namontovaná na studenej stene, ovplyvňuje ju nízka teplota steny. Ak je pripevnená na teplom mieste v miestnosti, napr. v blízkosti kozubu, bude ovplyvňovaná jeho teplom. Z tohto dôvodu je možné namerať samostatným teplomerom inú priestorovú teplotu než bola nastavená na ovládacej jednotke. Ak chcete porovnať nameranú priestorovú teplotu s hodnotami nameranými pomocou iného teplomera, je dôležité si uvedomiť nasledovné:

- Samostatný teplomer a ovládacia jednotka sa musia nachádzať blízko pri sebe.
- Samostatný teplomer musí byť presný.
- Pre porovnanie zmerajte priestorovú teplotu, avšak nie počas fázy rozkurovania zariadenia, pretože oba indikátory môžu reagovať na zmenu teploty rôzne rýchlo.

Ak ste tieto body dodržali a napriek tomu ste zistili odchýlky, môžete vykonať kalibráciu zobrazenia priestorovej teploty (→ str. 36).

# Prečo bývajú pri vyšších vonkajších teplotách vykurovacie telesá príliš teplé?

Vykurovacie telesá sa môžu za určitých okolností krátkodobo zohriať aj počas letnej prevádzky: Čerpadlo sa automaticky spúšťa v určitých intervaloch, aby sa zabránilo jeho "stuhnutiu" (zablokovaniu). V prípade, že sa čerpadlo spustí hneď po ohreve pitnej vody, odvedie sa nevyužité zvyškové teplo cez vykurovací okruh a vykurovacie telesá.

# Prečo je v noci čerpadlo v prevádzke, hoci sa nekúri vôbec alebo len minimálne?

Dôvody môžu byť rôzne. Závisí od toho, aké nastavenia pre druh poklesu vykonal Váš servisný technik.

- Reduk, prevádzka: Kvôli dosiahnutiu nízkej nastavenej priestorovej teploty čerpadlo pracuje aj vtedy, keď sa vykuruje menej.
- Prah vonk. teploty a Prah pries. teploty: Vykurovacie zariadenie sa automaticky zapne pri poklese nameranej teploty pod nastavenú hodnotu. Zároveň sa spustí aj obehové čerpadlo.
- Protimrazová ochrana: Pri poklese pod určitú vonkajšiu teplotu sa bude vykurovať, aby sa zabránilo zamrznutiu zariadenia.

## Nameraná priestorová teplota je vyššia ako želaná priestorová teplota. Prečo napriek tomu kotol pracuje?

Kotol môže pracovať, aby zohrial teplú vodu.

Vaše zariadenie môže byť nastavené na tri možné druhy regulácie ( $\rightarrow$  kapitola 2.3, str. 5).

V prípade regulácie podľa vonkajšej teploty (aj s vplyvom priestorovej teploty) môže kotol pracovať aj vtedy, keď je nameraná priestorová teplota vyššia ako nastavená priestorová teplota. Takto sa vždy zabezpečí dostatočný prívod tepla aj do vedľajších priestorov bez vlastnej ovládacej jednotky.

#### Prečo sa vykurovanie nevypne, hoci vonkajšia teplota dosiahla nastavený teplotný prah pre vypnutie počas letnej prevádzky?

Vypnutie počas letnej prevádzky (ﷺ) regulované podľa vonkajšej teploty zohľadňuje tepelnú zotrvačnosť vykurovanej hmoty budovy (tlmenie vplyvom konštrukcie budovy). Preto pri dosiahnutí prahovej teploty trvá v prechodnom období ešte niekoľko hodín, kým dôjde k prepnutiu.

Náprava

teplotu na

Nastavte nižšiu

Príčina

Vykurovacie telesá

sa príliš zohrievajú.

Reklamácia

prekročenie

Veľké

# 9 Odstraňovanie porúch

## 9.1 Odstraňovanie "pocitových" porúch

Príčin "pocitovo vnímanej" poruchy môže byť viacero, pričom tieto sa vo väčšine prípadov dajú odstrániť jednoduchými krokmi.

Ak je Vám napr. príliš chladno alebo príliš teplo, pomôže Vám tieto "pocitovo vnímané" poruchy odstrániť nasledovná tabuľka.

| Reklamácia                                                | Príčina                                                                                             | Náprava                                                                                                    |
|-----------------------------------------------------------|----------------------------------------------------------------------------------------------------|----------------------------------------------------------------------------------------------------|
| Nie je<br>dosiahnutá<br>želaná<br>priestorová<br>teplota. | Termostatické<br>ventily na<br>vykurovacích<br>telesách sú<br>nastavené na príliš<br>nízku hodnotu. | Nastavte vyššiu<br>teplotu na<br>termostatických<br>ventiloch.                                                   |
|                                                           | Príliš nízko<br>nastavená teplota<br>pre vykurovaciu<br>prevádzku.                                  | Nastavte vyššiu<br>teplotu pre<br>vykurovaciu<br>prevádzku.                                                      |
|                                                           | Zariadenie pracuje v<br>letnej prevádzke.                                                           | Prepnite zariadenie<br>na zimnú prevádzku<br>(→ kapitola 5.3.4,<br>str. 26).                                     |
|                                                           | Regulátor teploty<br>výstupu na kotle je<br>nastavený na príliš<br>nízku hodnotu.                   | Nastavte regulátor<br>teploty výstupu na<br>vyššiu hodnotu<br>(→ návod na obsluhu<br>kotla).                     |
|                                                           | Vzduchové bubliny<br>vo vykurovacom<br>zariadení.                                                   | Odvzdušnite<br>vykurovacie<br>zariadenie.                                                                        |
|                                                           | Nevhodné miesto<br>inštalácie snímača<br>vonkajšej teploty.                                         | Informujte<br>servisného technika a<br>dajte si snímač<br>vonkajšej teploty<br>nainštalovať na<br>vhodné miesto. |

| želanej<br>priestorovej<br>teploty.                                       |                                                                                                    | termostatických<br>ventiloch vo<br>vedľajších<br>priestoroch.<br>Nastavte nižšiu<br>teplotu pre príslušný |
|---------------------------------------------------------------------------|----------------------------------------------------------------------------------------------------|----------------------------------------------------------------------------------------------------|
|                                                                           |                                                                                                    | Nastavte nižšiu<br>teplotu pre všetky<br>prevádzkové režimy.                                              |
|                                                                           | Ak je v referenčnej<br>miestnosti<br>nainštalovaná<br>ovládacia jednotka,<br>nevhodné miesto<br>inštalácie, napr.<br>vonkajšia stena, v<br>blízkosti okna, v<br>prievane, | Informujte<br>servisného technika a<br>dajte si ovládaciu<br>jednotku nainštalovať<br>na vhodné miesto.   |
| Príliš veľké<br>výkyvy<br>priestorovej<br>teploty.                        | Prechodný vplyv<br>cudzieho tepla na<br>miestnosť, napr. v<br>dôsledku slnečného<br>žiarenia, osvetlenia<br>miestnosti, TV,<br>komína, atď.                               | Informujte<br>servisného technika a<br>dajte si ovládaciu<br>jednotku nainštalovať<br>na vhodné miesto.   |
| Namiesto<br>poklesu<br>dochádza k<br>nárastu teploty.                     | Nesprávne<br>nastavený čas.                                                                                                    | Nastavte čas.                                                                                             |
| Počas tlmenej<br>prevádzky je<br>priestorová<br>teplota príliš<br>vysoká. | Vysoká akumulácia<br>tepla budovy.                                                                                                    | Zvoľte skorší spínací<br>čas tlmenej<br>prevádzky.                                                        |

Tab. 39 Odstraňovanie "pocitových" porúch

#### 9 Odstraňovanie porúch

| Reklamácia                                                                                                    | Príčina                                                                                                    | Náprava                                                                                                    |
|----------------------------------------------------------------------------------------------------|----------------------------------------------------------------------------------------------------|----------------------------------------------------------------------------------------------------|
| Zásobník teplej<br>vody sa<br>neohrieva.                                                                                       | Teplota teplej vody<br><sup>1)</sup> na kotle je<br>nastavená na príliš<br>nízku hodnotu.                                                             | Nastavte vyššiu<br>teplotu teplej vody <sup>1)</sup> .                                                                           |
|                                                                                                    | Teplota teplej<br>vody <sup>1)</sup> nie je na<br>kotle nastavená na<br>príliš nízku hodnotu.                                                         | Informujte<br>servisného technika,<br>aby skontroloval<br>nastavenia ovládacej<br>jednotky.                                      |
|                                                                                                    | Ak je systém teplej<br>vody ovládaný<br>prostredníctvom<br>modulu: Teplota<br>výstupu <sup>1)</sup> kotla je<br>nastavená na príliš<br>nízku hodnotu. | Nastavte vyššiu<br>teplotu výstupu <sup>1)</sup> .                                                                               |
|                                                                                                    | Nesprávne<br>nastavený program<br>teplej vody.                                                                                                    | Nastavte program<br>teplej vody.                                                                                                 |
|                                                                                                    | Konfigurácia<br>prípravy teplej vody<br>sa nehodí k<br>vykurovaciemu<br>zariadeniu.                                                                   | Informujte<br>servisného technika,<br>aby skontroloval<br>nastavenia ovládacej<br>jednotky.                                      |
| Teplá voda<br>nedosahuje v<br>miestach<br>odberu<br>požadovanú<br>teplotu.                                                     | Zmiešavacie<br>zariadenie je<br>nastavené na nižšiu<br>teplotu než je želaná<br>teplota teplej vody.                                                  | V prípade<br>pochybností<br>informujte<br>servisného technika,<br>aby skontroloval<br>nastavenie<br>zmiešavacieho<br>zariadenia. |
| V informačnom<br>menu sa v<br>položke<br>Solárny zisk<br>vždy zobrazuje<br>0, hoci je<br>solárne<br>zariadenie v<br>prevádzke. | Nesprávne<br>nastavené solárne<br>zariadenie.                                                                                                    | Informujte<br>servisného technika,<br>aby skontroloval<br>nastavenia ovládacej<br>jednotky.                                      |

Tab. 39 Odstraňovanie "pocitových" porúch

1) Ďalšie informácie sa nachádzajú v návode na obsluhu kotla.

### 9.2 Odstránenie zobrazených porúch

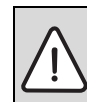

UPOZORNENIE: Poškodenie zariadenia vplyvom mrazu! Ak zariadenie nie je v prevádzke kvôli poruche. môže zamrznúť.

- Skontrolujte, či sa dá porucha odstrániť podľa tab. 40.
- Ak to nie je možné, ihneď informujte svojho servisného technika.

Porucha vo Vašom zariadení sa zobrazí na displeji ovládacej jednotky.

| Zobrazenie poruchy          | Δ        |
|-----------------------------|----------|
| A11/1010                    |          |
| Vo vykurovacom zariadení    |          |
| došlo k poruche. Informujte |          |
| kúrenársku firmu.           |          |
| ОК                          |          |
|                             |          |
| 6 720 807                   | 414-55.1 |

#### Obr. 6 Zobrazenie poruchy

V prípade výskytu viacerých porúch sa zobrazí porucha s najvyššou prioritou. Zobrazuje sa kód poruchy a prídavný kód. Kódy poskytujú servisnému technikovi informáciu o príčine poruchy. Po potvrdení (stlačení voliča) poruchy sa zobrazenie zmení na štandardné. V informačnom riadku sa bude ďalej zobrazovať upozornenie na poruchu. Ak je porucha ešte aktívna, je ju možné zobraziť stlačením tlačidla Späť.

Príčinou môže byť porucha ovládacej jednotky, komponentu, konštrukčnej skupiny alebo kotla.

Zariadenie zostane v prevádzke dovtedy, kým to bude možné, tzn. môže ďalej vykurovať.

## Poruchy, ktoré môžete odstrániť sami

| Kód<br>poruchy | Doplnkový<br>kód | Príčina alebo popis<br>poruchy                                                                                         | Priebeh skúšky / príčina                                                                                                    | Opatrenie                                                                                               |
|----------------|------------------|----------------------------------------------------------------------------------------------------|----------------------------------------------------------------------------------------------------|----------------------------------------------------------------------------------------------------|
| Na dis         | pleji nie        | je žiadne zobrazenie                                                                                                   | Zariadenie je vypnuté.                                                                                                    | <ul> <li>Zapnite zariadenie.</li> </ul>                                                                 |
|                |                  |                                                                                                    | Prerušené elektrické napájanie ovládacej<br>jednotky.                                                                                                    | <ul> <li>Skontrolujte či je ovládacia<br/>jednotka správne nasadená v<br/>nástennom držiaku.</li> </ul> |
| A01            | 810              | Teplá voda zostáva<br>studená.                                                                                         | Skontrolujte, či prípadne stále nedochádza k<br>odberu vody zo zásobníka teplej vody.                                                                                    | <ul> <li>Zastavte prípadný stály odber<br/>teplej vody.</li> </ul>                                      |
| A01            | 811              | Príprava teplej vody:<br>Tepelná dezinfekcia<br>zlyhala                                                                | Skontrolujte, či prípadne stále nedochádza k<br>odberu vody zo zásobníka teplej vody.                                                                                    | <ul> <li>Zastavte stály odber teplej vody.</li> </ul>                                                   |
| A11            | 1010             | Žiadna komunikácia cez<br>zbernicové spojenie<br>EMS plus                                                              | -                                                                                                    | <ul> <li>Skontrolujte či je ovládacia<br/>jednotka správne nasadená v<br/>nástennom držiaku.</li> </ul> |
| A11            | 1038             | Neplatná hodnota času/                                                                                                 | Nebol nastavený dátum/čas                                                                                                    | <ul> <li>Nastavte dátum/čas.</li> </ul>                                                                 |
|                |                  | dátumu                                                                                                    | Dlhodobejší výpadok napájacieho napätia                                                                                                    | <ul> <li>Zabráňte výpadkom napätia.</li> </ul>                                                          |
| A11            | 3061<br><br>3064 | Žiadna komunikácia s<br>modulom<br>vykurovacieho okruhu<br>(3061: Vykurovací<br>okruh 1,, 3064:<br>Vykurovací okruh 4) | -                                                                                                    | <ul> <li>Skontrolujte či je ovládacia<br/>jednotka správne nasadená v<br/>nástennom držiaku.</li> </ul> |
| A11            | 6004             | Žiadna komunikácia so<br>solárnym modulom                                                                              | -                                                                                                    | <ul> <li>Skontrolujte či je ovládacia<br/>jednotka správne nasadená v<br/>nástennom držiaku.</li> </ul> |
| A21<br><br>A24 | 1001             | -                                                                                                    | Żiadne spojenie prostredníctvom zbernice medzi<br>RC 300 a RC100 alebo RC200 v príslušnom<br>vykurovacom okruhu (A21: vykurovací okruh 1,<br>, A24: vykurovací okruh 4). | <ul> <li>Skontrolujte či je ovládacia<br/>jednotka správne nasadená v<br/>nástennom držiaku.</li> </ul> |
| A41            | 4051             | Tepelná dezinfekcia                                                                                                    | Skontrolujte, či prípadne stále nedochádza k                                                                                                    | <ul> <li>Zastavte stály odber teplej vody.</li> </ul>                                                   |
| A42            | 4052             | zlyhala.                                                                                                    | odberu vody zo zásobníka teplej vody.                                                                                                    |                                                                                                    |
| Н              | -                | -                                                                                                    | Je potrebné vykonať údržbu. Zariadenie zostane<br>v prevádzke dovtedy, kým to bude možné.                                                                                | <ul> <li>Informujte servisného technika,<br/>aby vykonal údržbu.</li> </ul>                             |
| H07            | 1017             | _                                                                                                    | Príliš nízky tlak v zariadení. Táto hodnota sa<br>zobrazí iba vtedy, ak je v zariadení nainštalovaný<br>digitálny snímač tlaku.                                          | <ul> <li>Doplňte vykurovaciu vodu podľa<br/>popisu v návode na obsluhu<br/>kotla.</li> </ul>            |

Tab. 40

#### Ochrana životného prostredia/likvidácia odpadu 10

#### Ak sa porucha nedá odstrániť:

Privolajte autorizovaného servisného technika a oznámte mu kód poruchy, prídavný kód a identifikačné číslo ovládacej jednotky.

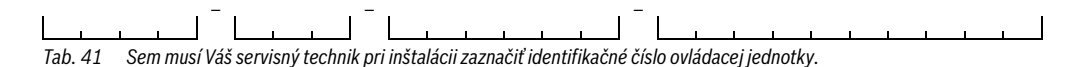

#### Porucha kotla

Poruchy kotla sa vždy zobrazujú na kotle.

V prípade existujúceho zbernicového prepojenia medzi ovládacou jednotkou a kotlom sa zobrazujú aj na ovládacej jednotke.

V prípade pochybností sa spýtajte svojho servisného technika, aké spojenie je nainštalované.

Poruchy kotla s poistkou sa dajú odstrániť obnovením pôvodných nastavení.

Vykonajte reset kotla.

Ďalšie informácie o odstraňovaní porúch kotla nájdete v návode na obsluhu kotla.

 Ak sa porucha nedá odstrániť pomocou resetu, informujte Vášho servisného technika.

#### 10 Ochrana životného prostredia/likvidácia odpadu

Ochrana životného prostredia je základné podnikové pravidlo skupiny Bosch.

Kvalita výrobkov, hospodárnosť a ochrana životného prostredia sú pre nás rovnako dôležité ciele. Zákony a predpisy o ochrane životného prostredia prísne dodržiavame.

Za účelom ochrany životného prostredia používame najlepšiu techniku a materiály pri zohľadnení aspektov hospodárnosti.

#### Obal

Čo sa týka obalov, zapájame sa do systémov likvidácie odpadov špecifických pre jednotlivé krajiny, ktoré zabezpečujú optimálnu recvkláciu.

Žiadny z použitých obalových materiálov nezaťažuje životné prostredie a všetky je možné opätovne zúžitkovať.

#### Použité elektrické a elektronické zariadenia

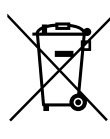

Nefunkčné elektrické a elektronické zariadenia je nutné pri zbere separovať a dopraviť na ekologickú recykláciu (Smernica EÚ o použitých elektrických a elektronických zariadeniach).

Pri likvidácii použitých elektrických a elektronických zariadení využívajte systémy na ich odovzdávanie a zberné systémy v príslušnej krajine.

## Odborné výrazy 10

# Odborné výrazy

## Fáza poklesu

Časový úsek počas automatickej prevádzky, s prevádzkovým režimom **Tim. prevádzka**.

## Automatická prevádzka

Vykurovanie zohrieva systém podľa časového programu a automaticky prepína prevádzkové režimy.

## Prevádzkový režim

Prevádzkové režimy pre vykurovanie sú: **Vykur.** a **Tim. prevádzka**. Zobrazujú sa pomocou symbolov 💥 a 🗌 .

Pre vykurovací okruh s konštantnou teplotou existujú iba prevádzkové režimy **Auto** a **Vyp** ( $\rightarrow$  kapitola 5.3.2, str. 21).

Prevádzkové režimy prípravy teplej vody sú: **Teplá voda**, **Redukcia T tep. vody** a **Vyp**.

Ku každému prevádzkovému režimu je priradená nastaviteľná teplota (okrem **Vyp**).

## Prietokový ohrievač

Pri tomto spôsobe sa teplá voda zohrieva vždy podľa potreby. V porovnaní s prípravou pomocou zásobníka teplej vody môže trvať dlhšie, kým sa na odberných miestach dosiahne želaná teplota. Za účelom skrátenia tohto oneskorenia sa dá aktivovať funkcia udržiavania tepla ( $\rightarrow$  Udržiavanie tepla).

## Protimrazová ochrana

V závislosti od zvoleného druhu protimrazovej ochrany sa zapne čerpadlo vykurovania, ak vonkajšia teplota a/alebo priestorová teplota klesne pod určitú kritickú prahovú hodnotu. Protimrazová ochrana zabraňuje zamrznutiu vykurovacieho zariadenia.

## Želaná priestorová teplota (aj želaná alebo nastavená teplota / požad. tepl. v miest.)

Priestorová teplota, ktorú sa snaží vykurovacie zariadenie dosiahnuť. Je ju možné nastaviť individuálne.

## Základné nastavenie

Hodnoty pevne uložené v pamäti ovládacej jednotky (napr. celé časové programy), ktoré sú kedykoľvek k dispozícii a je ich možné obnoviť podľa potreby.

## Fáza vykurovania

Časový úsek počas automatickej prevádzky, s prevádzkovým režimom **Vykur.**.

## Hybridný prístroj a hybridný systém

Vykurovacie zariadenie pozostávajúce zo zdrojov tepla, ktoré sú od výroby navzájom zladené, so zabudovaným optimalizačným regulátorom, ktoré je v ponuke ako jedna konštrukčná jednotka alebo ako samostatné konštrukčné jednotky (napr. kondenzačný kotol so zabudovaným tepelným čerpadlom). Zariadenie vyrába teplú vykurovaciu vodu na ohrev budovy a prípadne pripravuje teplú vodu.

#### Kaskáda

Ak nie je výkon jedného kotla dostačujúci, je možné zapojiť viac vykurovacích kotlov "do kaskády". Kotly sú pri tom zaťažované rôzne, v závislosti od zvolenej reguácie kaskády, a riadené vždy tak, aby bol zabezpečený potrebný výkon.

#### Detská poistka

Nastavenia v štandardnom zobrazení a v menu je možné meniť iba vtedy, keď je vypnutá detská poistka (blokovanie tlačidiel) (→ str. 12).

## Kombinovaný vykurovací kotol

Zariadenie, ktoré dokáže zohrievať vykurovaciu vodu a prietokovým systémom teplú vodu.

#### Režim ručnej prevádzky

V režime ručnej prevádzky sa preruší automatická prevádzka (časový program vykurovania) a vykuruje sa na konštantnú teplotu nastavenú pre ručnú prevádzku.

#### Zmiešavacie zariadenie

Konštrukčná skupina, ktorá automaticky zabezpečuje, aby bolo možné odoberať teplú vodu v miestach odberu s maximálnou teplotou, ktorá je nastavená na zmiešavacom zariadení.

#### Referenčná miestnosť

Referenčná miestnosť je miestnosť v byte, v ktorej je nainštalovaný regulátor (alebo v prípade viacerých vykurovacích okruhov ovládacia jednotka). Priestorová teplota v tomto prípade slúži ako riadiaca veličina pre priradený vykurovací okruh.

#### Spínací čas

Určitý čas, v ktorom napr. nabehne vykurovanie alebo sa začne pripravovať teplá voda. Spínací čas je súčasťou časového programu.

#### Teplota v prevádzkovom režime

Teplota, ktorá je priradená k prevádzkovému režimu. Túto teplotu je možné nastaviť. Zohľadnite vysvetlivky týkajúce sa prevádzkového režimu.

#### 10 Odborné výrazy

#### Tepelná dezinfekcia

V rámci tejto funkcie sa teplá voda zohreje na vyššiu teplotu ako 65 °C. Táto teplota je potrebná na zničenie choroboplodných zárodkov (napr. legionel). Dodržujte bezpečnostné pokyny týkajúce sa ochrany pred obarením.

#### Dovolenkový program

Dovolenkový program umožňuje viacdňové prerušenie inak platných nastavení ovládacej jednotky. Po uplynutí dovolenkového programu pracuje ovládacia jednotka znova s inak platnými nastaveniami.

#### Teplota výstupu

Teplota zohriatej vody, ktorá tečie vo vykurovacom okruhu centrálneho vykurovania z kotla k vykurovacím plochám v miestnostiach. Kvôli zníženiu tepelných strát a úspore energie sa dnes plánujú nízke teploty výstupu/spiatočky, napr. 60/40 °C.

#### Udržiavanie tepla

V prípade aktivácie udržiavania tepla kotla nesmie byť kotol pred prípravou teplej vody prietokovým spôsobom rozkúrený. Týmto spôsobom je teplá voda k dispozícii rýchlejšie.

#### Zásobník teplej vody

V zásobníku teplej vody je uložené väčšie množstvo zohriatej pitnej vody (napr. 120 litrov). Vďaka tomu je v miestach odberu (napr. vodovodných kohútoch) k dispozícii dostatočné množstvo teplej vody. Toto je ideálne napr. pre výdadné sprchovanie.

#### Časový program pre vykurovanie

Tento časový program sa stará o automatické prepínanie prevádzkových režimov v stanovených spínacích časoch.

#### Časový program pre prípravu teplej vody

Tento časový program sa stará o automatické prepínanie prevádzkových režimov **Teplá voda**, **Redukcia T tep. vody** a **Vyp** v stanovených spínacích časoch. Je možné ho prepojiť s časovým programom pre vykurovanie ( $\rightarrow$  kapitola 5.4.3, str. 28).

#### Časový program pre cirkuláciu

Tento časový program sa stará o automatickú prevádzku cirkulačného čerpadla v stanovených spínacích časoch. Je rozumné prepojiť tento časový program s časovým programom pre teplú vodu.

#### Cirkulačné čerpadlo

Pomocou cirkulačného čerpadla obieha teplá voda medzi zariadením na prípravu teplej vody a odberným miestom (napr. vodovodným kohútikom). Vďaka tomu je teplá voda rýchlejšie k dispozícii v mieste odberu. Cirkulačné čerpadlo je možné ovládať pomocou časového programu.

#### **Buderus**

# Zoznam kľúčových slov

## A

| Aktivácia núdzovej prevádzky |        |
|------------------------------|--------|
| Automatická prevádzka        | 10, 26 |
| – Cirkulačné čerpadlo        |        |
| – Vykurovanie                | 19, 21 |
| Automatická zmena času       |        |

## В

| Balenie             |   |
|---------------------|---|
| Bezpečnostné pokyny | 4 |

# Ĉ

| Čas                                         | 13         |
|---------------------------------------------|------------|
| Časový program                              |            |
| - Aktivovať pre vykurovanie                 | 19–22      |
| - Automaticky upraviť pre vykurovanie       | 26         |
| – Kopírovať                                 | 23         |
| - Optimalizovať pre vykurovanie             | 26         |
| <ul> <li>Pre cirkulačné čerpadlo</li> </ul> | 30         |
| - Pre teplú vodu resetovať                  | 28         |
| - Pre vykurovanie                           | 19, 21, 23 |
| - Pre vykurovanie resetovať                 | 21         |
| - Premenovať                                | 19, 21     |
| - Upraviť pre teplú vodu                    | 29         |
| - Upraviť pre vykurovanie                   | 23         |
| – Zvoliť pre vykurovanie                    | 20, 22     |
| Cirkulácia                                  |            |
| – Cirkulačné čerpadlo                       |            |
| – Úprava nastavení                          | 31         |

# D

| Dátum                                  | 13        |
|----------------------------------------|-----------|
| Diaľkové ovládanie                     | 5, 19, 32 |
| Displej                                |           |
| - Kontrast                             | 36        |
| - Zobrazenie v prípade porúch          | 44        |
| Dovolenka                              |           |
| <ul> <li>Systém teplej vody</li> </ul> |           |
| – Vykurovací okruh                     |           |
| Dovolenkový program                    |           |
| – Nastaviť                             | 34        |
| – Prerušiť                             | 35        |
| – Vymazať                              | 35        |
| Druhy regulácie                        | 5         |
| - Podľa priestorovej teploty           | 5         |
| – Podľa vonkajšej teploty              | 5         |
|                                        |           |

## Η

| Heslo           |     | 36 |
|-----------------|-----|----|
| Hybridný systém | 18, | 36 |

## L

| Informácie                             |       |
|----------------------------------------|-------|
| - Informácie o zariadení               | 40    |
| <ul> <li>Prevádzkové hodiny</li> </ul> | 40    |
| - Solárne zariadenie                   | 37–38 |
| – Systém                               |       |
| – Teplá voda                           | 37-38 |
| - Verzia softvéru                      |       |
| - Vonkajšia teplota                    |       |
| - Vykurovanie                          | 37-38 |
| Informačné menu                        |       |
| Internet                               | 40    |
| - Heslo                                |       |
| - Spojenie                             | 40    |

## J

| Jazyk             |    |
|-------------------|----|
| Jednorazový ohrev | 12 |
| – Doba udržovania | 27 |
| – Štart           | 27 |
| – Stop            | 27 |
| - Teplota         | 27 |

# K

| Kalibrácia snímača         | 36 |
|----------------------------|----|
| Kalibrácia snímača teploty | 36 |
| Kaskáda                    | 5  |
| Korekcia času              | 36 |

## L

| Letná prevádzka           |    |
|---------------------------|----|
| - Podľa vonkajšej teploty | 26 |
| - Vypnutie vykurovania    | 26 |
| Likvidácia odpadu         | 46 |

#### М

| Manuálna prevádzka |  | 10 | ) |
|--------------------|--|----|---|
|--------------------|--|----|---|

## Ν

| Nastavenia               |    |
|--------------------------|----|
| – Zdroj tepla            | 19 |
| Nastavenia teploty       | 19 |
| Nastavenie korekcie času |    |
| Nebezpečenstvo obarenia  |    |
| Núdzová prevádzka        | 10 |
|                          |    |

## Zoznam kľúčových slov

## 0

| Obnovenie výrobných nastavení (reset) |    |
|---------------------------------------|----|
| – Časový program pre teplú vodu       | 28 |
| - Časový program pre vykurovanie      | 21 |
| Ochrana životného prostredia          | 46 |
| Ovládacie prvky                       |    |
| – Tlačidlá                            | 7  |
| – Volič                               | 7  |

## Ρ

| Poruchy                        |    |
|--------------------------------|----|
| – Odstránenie                  | 43 |
| – História                     | 44 |
| – Kód poruchy                  | 44 |
| – kotla                        | 46 |
| – Prídavný kód                 | 44 |
| - Zobrazenie v prípade poruchy | 44 |
| Prah tlmenej prevádzky         |    |
| Prevádzkový režim              |    |
| Prihlasovacie údaje            | 40 |
| Protimrazová ochrana           | 4  |
|                                |    |

## R

| Recyklácia                             | 46 |
|----------------------------------------|----|
| Referenčná miestnosť                   | 5  |
| Regulácia podľa priestorovej teploty   | 42 |
| Regulácia podľa vonkajšej teploty      | 42 |
| Reset (obnovenie pôvodného nastavenia) |    |
| - Časový program pre teplú vodu        | 28 |
| – Časový program pre vykurovanie       | 21 |
| Rezerva chodu                          | 6  |
| Rozsah funkcií                         | 5  |

## S

| Solárne zariadenie           | 5  |
|------------------------------|----|
| Spínací čas                  |    |
| - Presunúť                   | 23 |
| – Vložiť                     | 23 |
| – Vymazať                    | 23 |
| Spotreba energie             | 4  |
| Štandardné zobrazenie        | 36 |
| - Symboly                    | 6  |
| – Zobrazený vykurovací okruh | 10 |
| Staré zariadenie             | 46 |
| Stručný návod na obsluhu     | 10 |
| Systém teplej vody           | 5  |

# T

| T                                |        |
|----------------------------------|--------|
| Tepelná dezinfekcia              |        |
| – Čas                            | 31     |
| – Deň                            | 31     |
| – Spustiť                        | 32     |
| - Teplota                        | 31     |
| – Zastaviť                       | 32     |
| Teplá voda                       | 18     |
| – Systém I a II                  | 27     |
| – Tepelná dezinfekcia            | 27     |
| – Teplota nad 60 °C              | 27     |
| – Úprava nastavení               | 29     |
| Teplota                          | 10     |
| - Jednorazový ohrev teplej vody  | 27     |
| - Požadovaná teplota teplej vody |        |
| – Požadovaná teplota výstupu     |        |
| – Priestorová teplota            | 10, 37 |
| – Redukovaná teplá voda          |        |
| - Skutočná teplota teplej vody   |        |
| – Skutočná teplota výstupu       |        |
| – Teplá voda                     | 12, 28 |
| Teplota teplej vody              | 12, 28 |
| Termostatické ventily            | 5      |
| Tlačidlá                         | 6      |
| Tlačidlo info                    | 6, 37  |
| Tlačidlo menu                    | 6      |
| Trvanie dovolenky                | 33     |

#### U

## ۷

| Verzia softvéru                             |   |
|---------------------------------------------|---|
| Vetranie                                    |   |
| Voľba obľúbených funkcií                    |   |
| Volič                                       | 6 |
| Vykurovací okruh                            |   |
| – Premenovať                                |   |
| <ul> <li>– Štandardné zobrazenie</li> </ul> |   |
| Vykurovanie                                 |   |
| Výpadok elektrického prúdu                  | 6 |
| Vysvetlenie symbolov                        | 4 |
|                                             |   |

## Ζ

| Zamknutie tlačidiel             | 10, 13 |
|---------------------------------|--------|
| Zdroj tepla                     | 18     |
| Zmena názvu systému teplej vody | 32     |
| Zmena priestorovej teploty      |        |
| - Do ďalšieho spínacieho času   | 11     |
| – Dočasne                       | 11     |
| – Pre tlmenú prevádzku          | 20     |
| - Pre vykurovaciu prevádzku     | 20     |
| - Trvalo                        | 12     |

# Poznámky

Robert Bosch, spol. s r. o. Divízia Termotechnika (TT) - Buderus Ambrušova 4, Bratislava 821 04

www.buderus.sk buderus@buderus.sk

# **Buderus**